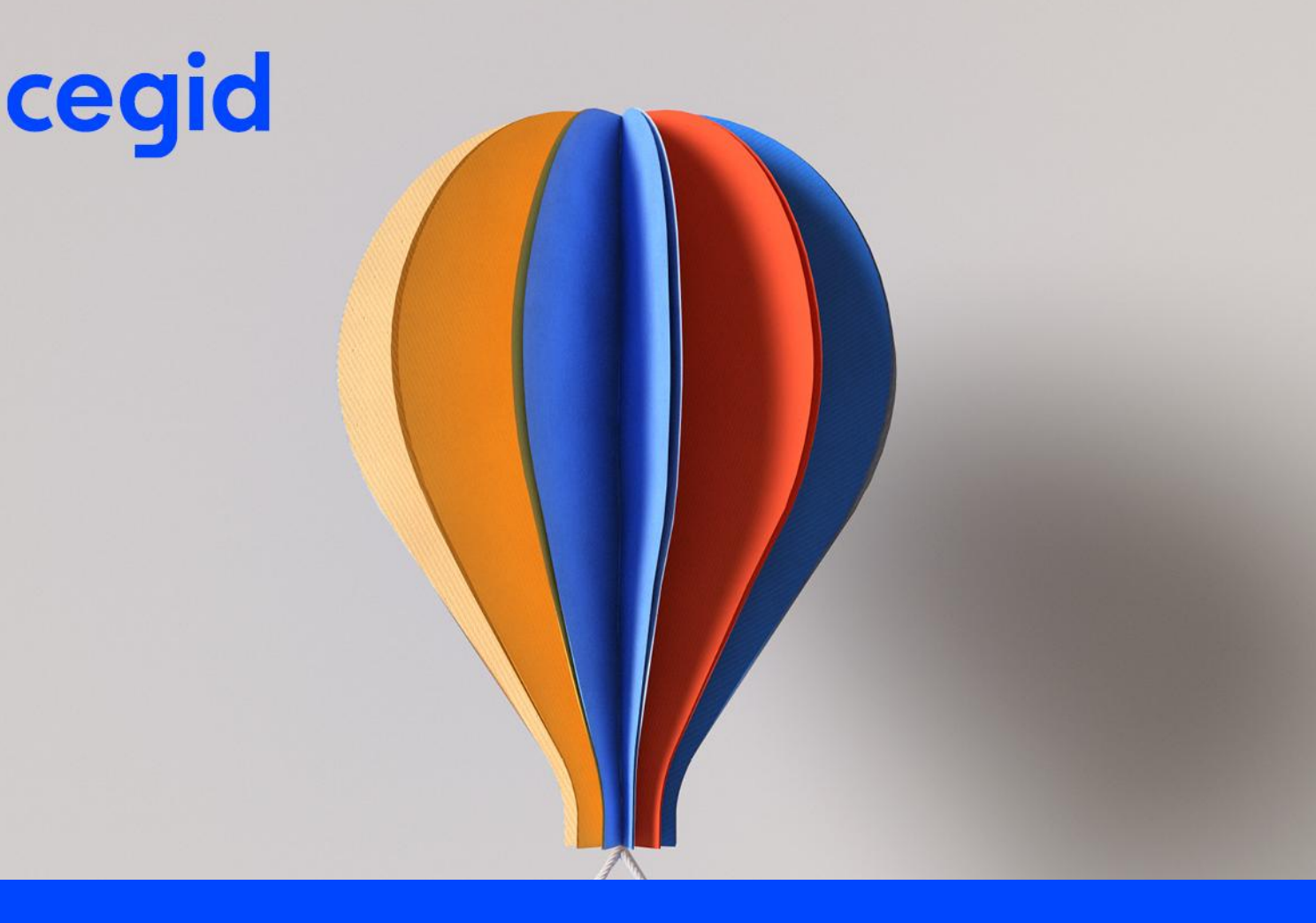

# **Cegid Eticadata**

# Templates de Exportação p/ Cegid Business

www.cegid.com

#### Acerca deste documento

O propósito deste documento é guiar os utilizadores na parametrização e utilização das novas funcionalidades do ERP Cegid Eticadata para exportação dos dados mestre para o Cegid Business.

| Nível de confidencialidade | Documento Público a disponibilizar à |
|----------------------------|--------------------------------------|
|                            | Rede de Parceiros                    |
| Última atualização         | Abril 2025                           |

Este documento é propriedade da Cegid Eticadata, não sendo as informações nele contidas vinculativas e estando as mesmas sujeitas a alteração sem aviso prévio.

É terminantemente proibido, sem autorização prévia por escrito, qualquer tipo de reprodução total ou parcial de seu conteúdo, por qualquer meio, a sua cedência a terceiros e utilização para outros fins.

#### Histórico de alterações

| Data       | Descrição                                                  |
|------------|------------------------------------------------------------|
| Março/2025 | Criação do documento, com os templates da logística        |
| Março/2025 | Acréscimo de notas relevantes no capítulo 7.2 (inventário) |
| Abril/2025 | Acréscimo do template dos Ativos                           |
| Abril/2025 | Acréscimo do template dos Colaboradores                    |
|            |                                                            |

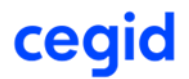

# Índice

| 1 | Intro | dução5                                   |
|---|-------|------------------------------------------|
| 2 | Pré-l | Requisitos6                              |
|   | 2.1   | Pré-requisitos da Comercial 6            |
|   | 2.2   | Pré-requisitos dos Colaboradores7        |
|   | 2.3   | Pré-requisitos dos Ativos8               |
| 3 | Ехро  | ortação p/ Cegid Business Clientes9      |
|   | 3.1   | Filtros e Parâmetros de exportação 10    |
|   | 3.2   | Exportação para ficheiro11               |
|   | 3.3   | Dados incluídos na exportação11          |
| 4 | Ехро  | ortação p/ Cegid Business Fornecedores16 |
|   | 4.1   | Filtros e Parâmetros de exportação 17    |
|   | 4.2   | Exportação para ficheiro17               |
|   | 4.3   | Dados incluídos na exportação17          |
| 5 | Ехро  | ortação p/ Cegid Business Produtos 20    |
|   | 5.1   | Filtros e Parâmetros de exportação21     |
|   | 5.2   | Exportação para ficheiro22               |
|   | 5.3   | Dados incluídos na exportação22          |
| 6 | Ехро  | ortação p/ Cegid Business Serviços 25    |
|   | 6.1   | Filtros e Parâmetros de exportação 26    |
|   | 6.2   | Exportação para ficheiro27               |
|   | 6.3   | Dados incluídos na exportação27          |
| 7 | Ехро  | ortação p/ Cegid Business Inventário 30  |
|   | 7.1   | Filtros e Parâmetros de exportação 31    |
|   | 7.2   | Exportação para ficheiro31               |

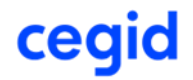

|    | 7.3   | Dados incluídos na exportação            | 31 |
|----|-------|------------------------------------------|----|
| 8  | Ехро  | rtação p/ Cegid Business Colaboradores   | 33 |
|    | 8.1   | Filtros de exportação                    | 34 |
|    | 8.2   | Exportação para ficheiro                 | 34 |
|    | 8.3   | Dados incluídos na exportação            | 34 |
| 9  | Ехро  | rtação p/ Cegid Business Ativos          | 49 |
|    | 9.1   | Filtros de exportação                    | 50 |
|    | 9.2   | Exportação para ficheiro                 | 50 |
|    | 9.3   | Dados incluídos na exportação            | 50 |
| 10 | Impor | tação dos Dados Mestre no Cegid Business | 56 |

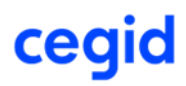

#### 1 INTRODUÇÃO

O ERP Cegid Eticadata passou a disponibilizar um conjunto de templates para exportação dos dados mestre da Comercial para posterior importação no Cegid Business, com vista a facilitar a migração para a solução em cloud Cegid Business.

Os templates de exportação consistem em consultas personalizadas preparadas para exportar os dados relevantes passíveis de importação no Cegid Business, no formato de importação padronizado requerido por essa ferramenta.

Assim, o ERP Cegid Eticadata passa a disponibilizar templates de exportação em formato padronizado do Cegid Business, para alimentar as seguintes tabelas:

- **Clientes**: exportação base dos dados dos clientes através de um ficheiro xlsx padronizado, para posterior importação no Cegid Business.
- **Fornecedores**: exportação base dos dados dos fornecedores através de um ficheiro xlsx padronizado, para posterior importação no Cegid Business.
- Produtos: exportação base dos dados dos artigos cuja classificação SAF-T é diferente de serviço (S), através de um ficheiro xlsx padronizado, para posterior importação no Cegid Business.
- Serviços: exportação base dos dados dos artigos cuja classificação SAF-T é serviço (S), através de um ficheiro xlsx padronizado, para posterior importação no Cegid Business.
- Inventário: exportação base das existências em stock, para os artigos com classificação SAF-T diferente de serviço, cujo stock real seja superior a zero, através de um ficheiro xlsx padronizado, para posterior importação no Cegid Business.
- **Colaboradores**: exportação base dos dados dos funcionários através de um ficheiro xlsx padronizado, para posterior importação no Cegid Business.
- **Ativos**: exportação base dos dados das fichas dos investimentos através de um ficheiro xlsx padronizado, para posterior importação no Cegid Business.

Os templates de exportação para Cegid Business apenas estão disponíveis para empresas com país-sede Portugal cuja licença contenha algum módulo que disponibilize as tabelas correspondentes.

Neste documento é descrito como utilizar os templates de exportação, e efetuadas recomendações para que a importação no Cegid Business possa decorrer com sucesso.

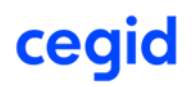

#### 2 PRÉ-REQUISITOS

#### 2.1 Pré-requisitos da Comercial

Tendo em conta que o Cegid Business apenas disponibiliza importadores para as tabelas mestre de clientes, fornecedores, produtos, serviços e inventários, **antes de iniciar a migração** é necessário **garantir que as tabelas base de suporte à migração**, como unidades de medida, famílias e categorias de artigo, **contêm informação relacionável entre si, para que os registos migrados mantenham a integridade após importação**.

Como tal, antes de iniciar a migração, devem ser executadas as seguintes ações de compatibilização dos dados base em ambos os sistemas.

#### **Cegid Eticadata:**

 Categorias / Tipos de Produto: A descrição das Categorias de artigo que se encontrem em uso no Cegid Eticadata deve ser ajustada para coincidir com a descrição dos Tipos de Produto existentes no Cegid Business, para que os produtos mantenham a classificação após importação.

#### **Cegid Business:**

- **Famílias:** As famílias de artigos que irão ser alvo de exportação, devem ser criadas previamente no Cegid Business com a mesma designação existente no ERP Eticadata para que a classificação dos produtos e serviços se mantenha após importação.
- Unidades de Medida: As unidades de medida em uso nos artigos a exportar, devem ser criadas previamente no Cegid Business em conformidade com o código oficial da medida (ou na ausência deste o código da unidade) existente no ERP Eticadata para que os produtos e serviços mantenham as unidades da origem após importação.

Após as ações de sincronização dos dados base entre os dois sistemas, descritas acima, devem ser descarregados no Cegid Business os ficheiros template de importação, para cada uma das tabelas de Clientes, Fornecedores, Produtos, Serviços e Inventários, que irão ser alimentadas pela exportação do Cegid Eticadata, para posterior importação de dados no Cegid Business, para concluir a migração.

Р

É muito importante que a exportação dos ficheiros template ocorra apenas depois de criadas, no Cegid Business, as Famílias e Unidades de Medida necessárias, sob pena de, na importação, os Produtos e Serviços ficarem diferentes da origem.

[NOTA] Existem outras tabelas base em que é necessário mapeamento entre sistemas, mas sendo as mesmas estáticas no Cegid Business (i.e., não permitem edição ou introdução de novos registos pelo utilizador), optou-se por estabelecer essas correspondências automaticamente em código, com recurso a views implementadas para o efeito no Cegid Eticadata, a fim de minimizar a necessidade de intervenção manual do utilizador. Caso o conteúdo dessas tabelas venha a ser alterado no Cegid Business, as views correspondentes terão de ser alvo de atualização no Cegid Eticadata, para manter a coerência entre dados. Tal é o caso das tabelas de Condições de Pagamento, Motivos de Isenção, Moedas e Países.

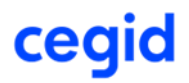

#### 2.2 Pré-requisitos dos Colaboradores

Tendo em conta que o Cegid Business apenas disponibiliza a importação para a tabela de Colaboradores, antes de iniciar a migração é necessário garantir que as tabelas de suporte à migração, como sejam os estabelecimentos, departamentos e outras, contêm informação relacionável entre si, para que os registos migrados mantenham a integridade após importação.

Como tal, antes de iniciar a migração, deve ser executada a seguinte ação de compatibilização dos dados de suporte no Cegid Business.

- Estabelecimentos: A informação do estabelecimento do colaborador será preenchida com o estabelecimento associado ao mesmo, pelo que os estabelecimentos em uso devem ser criados previamente no Cegid Business (nas Configurações Empresa dos Salários), com a mesma designação (nome) atribuída no ERP Eticadata, para que o estabelecimento seja reconhecido após importação.
- Departamentos: A informação do departamento do colaborador será preenchida com o departamento associado ao mesmo, pelo que os departamentos em uso devem ser criados previamente no Cegid Business (nas Configurações Empresa dos Salários), com a mesma descrição atribuída no ERP Eticadata, para que o departamento seja reconhecido após importação.
- Seguradoras: A informação das seguradoras do colaborador será preenchida com as segoradoas associado ao mesmo, pelo que as seguradoras em uso devem ser criadas previamente no Cegid Business (nas Configurações Empresa dos Salários), com a mesma designação (nome) atribuída no ERP Eticadata, para que as seguradoras sejam reconhecidas após importação.
- Sindicatos: A informação do sindicato do colaborador será preenchida com o sindicato associado ao mesmo, pelo que os sindicatos em uso devem ser criados previamente no Cegid Business (nas Configurações Empresa dos Salários), com a mesma designação (nome) atribuída no ERP Eticadata, para que o sindicato seja reconhecido após importação.
- Categorias Profissionais: A informação da categoria profissional do colaborador será preenchida com a categoria profissional associado ao mesmo, pelo que as categorias profissionais em uso devem ser criadas previamente no Cegid Business (nas Configurações Empresa dos Salários), com a mesma descrição atribuída no ERP Eticadata, para que a categoria profissional seja reconhecida após importação.

Após a ação acima descrita, deve ser descarregado no Cegid Business, o ficheiro template de importação dos Colaboradores, usado no processo de exportação do Cegid Eticadata, para posterior importação de dados no Cegid Business, para concluir a migração.

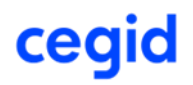

#### Ц

É muito importante que a exportação do ficheiro template ocorra apenas depois de criados, no Cegid Business, os Estabelecimentos, Departamentos, Sindicatos, Seguradoras e Categorias Profissionais, sob pena de, após a importação, os colaboradores ficarem sem essa informação, tendo de ser depois preenchida de forma "manual".

#### 2.3 Pré-requisitos dos Ativos

Tendo em conta que o Cegid Business apenas disponibiliza a importação para a tabela de Ativos, **antes de iniciar a migração** é necessário **garantir que as tabelas de suporte à migração**, como sejam os estabelecimentos, **contêm informação relacionável entre si, para que os registos migrados mantenham a integridade após importação**.

Como tal, antes de iniciar a migração, deve ser executada a seguinte ação de compatibilização dos dados de suporte no Cegid Business.

 Estabelecimentos: A informação da localização do bem será preenchida com o estabelecimento associado ao mesmo, pelo que os estabelecimentos em uso devem ser criados previamente no Cegid Business (nas Configurações Empresa dos Salários), com a mesma designação (nome) atribuída no ERP Eticadata, para que o estabelecimento seja reconhecido após importação.

Após a ação acima descrita, deve ser descarregado no Cegid Business, o ficheiro template de importação dos Ativos, usado no processo de exportação do Cegid Eticadata, para posterior importação de dados no Cegid Business, para concluir a migração.

É muito importante que a exportação do ficheiro template ocorra apenas depois de criados, no Cegid Business, os Estabelecimentos necessários, sob pena de, após a importação, os ativos ficarem sem a informação da localização e permanecerem em preparação, tendo de ser depois finalizados de forma "manual".

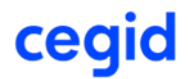

### **3 EXPORTAÇÃO P/ CEGID BUSINESS CLIENTES**

A exportação padronizada de Clientes para a solução cloud Cegid Business baseia-se numa consulta personalizada que alimenta um template de importação de Clientes para Cegid Business, devendo o mesmo ser previamente descarregado a partir dessa plataforma, conforme indicado nos prérequisitos.

Esta funcionalidade encontra-se disponível no menu de Utilitários da Base, em "Exportações Padronizadas\ Exportação Cegid Business\Cegid Business Clientes", a qual só se encontra disponível para empresas cujo país-sede seja Portugal e licenciamentos que disponibilizem a tabela de Clientes.

Para utilizadores não-administradores, o acesso à janela está condicionado pela permissão (já existente) da tabela de clientes.

|                           |                                                                                                    |                |                        | eticadata | softw | are - ERP BASIC   Certificado nº0181/AT       |     |                           |       | -                           | 0     | ×     |
|---------------------------|----------------------------------------------------------------------------------------------------|----------------|------------------------|-----------|-------|-----------------------------------------------|-----|---------------------------|-------|-----------------------------|-------|-------|
| Admin                     | Base Ve                                                                                                    | ndas Co        | mpras Financeira       |           |       |                                               |     |                           |       |                             |       | · ?   |
| (b)<br>Terminar<br>Sessão | Operações<br>Favoritas •                                                                                        | Tabelas        | 🙆 🖱 Pesquisas<br>Mapas | Auditoria | Util  | Comunic.Docum.Transporte à AT                 |     |                           |       |                             |       |       |
| G                         | eral                                                                                                    | Tabelas        | Consultas              | Auditoria |       | Emissão de Etiquetas de Entidades             |     |                           |       |                             |       | _     |
| Web Interfa               | ice in the second second second second second second second second second second second second second second se |                |                        |           |       | Configuração de Etiquetas de Entidades        |     |                           |       |                             |       |       |
| Ecrã Prin                 | ncipal                                                                                                    |                |                        |           |       | Etiquetas de Artigos - Emissão                | - 1 |                           |       |                             |       |       |
|                           |                                                                                                    |                |                        |           |       | Etiquetas de Artigos - Configuração           | - 1 |                           |       |                             |       |       |
|                           |                                                                                                    |                |                        | -         |       | Geração de Códigos de Barras                  | - 1 |                           |       |                             |       |       |
|                           |                                                                                                    |                | for a second second    | $\gamma$  |       | Substituição de Codigos de Artigos            |     |                           |       |                             |       |       |
| C                         | eqiq                                                                                                    | ETI            | ICOOOT                 | 0 v/6     |       | Recalculo de Retenção de Importor             |     |                           |       |                             |       |       |
|                           | -                                                                                                    |                |                        |           |       | Configurador de Documentos                    |     |                           |       |                             |       |       |
|                           |                                                                                                    |                |                        |           |       | Gestor de Modelos Oficiais                    |     |                           |       |                             |       |       |
|                           |                                                                                                    |                |                        |           |       | Exportação SAF-T PT                           | -   |                           |       |                             |       |       |
|                           |                                                                                                    |                |                        |           | -     | Comunicação dos Elementos das Facturas à AT   |     |                           |       |                             |       |       |
|                           |                                                                                                    |                |                        |           | -     | Comunicação dos Documentos de Transporte à AT | - 1 |                           |       |                             |       |       |
|                           |                                                                                                    |                |                        |           |       | Comunicação do Inventário de Existências à AT |     |                           |       |                             |       |       |
|                           |                                                                                                    |                |                        |           |       | Tradução                                      |     |                           |       |                             |       |       |
|                           |                                                                                                    |                |                        |           |       | Exportações Padronizadas                      | *   | Exportação Cegid Vendus   | +     |                             |       |       |
|                           |                                                                                                    |                |                        |           |       |                                               |     | Exportação Cegid Business | +     | Cegid Business Clientes     |       |       |
|                           |                                                                                                    |                |                        |           |       |                                               |     |                           |       | Cegid Business Fornecedores |       |       |
|                           |                                                                                                    |                |                        |           |       |                                               |     |                           |       | Cegid Business Produtos     |       |       |
|                           |                                                                                                    |                |                        |           |       |                                               |     |                           |       | Cegid Business Serviços     |       |       |
|                           |                                                                                                    |                |                        |           |       |                                               |     |                           |       | Cegid Business Inventário   |       |       |
|                           |                                                                                                    |                |                        |           |       |                                               |     |                           |       |                             |       |       |
|                           |                                                                                                    |                |                        |           |       |                                               |     |                           |       |                             |       |       |
|                           |                                                                                                    |                |                        |           |       |                                               |     |                           |       |                             |       |       |
| demo                      | MIGRA - Migra                                                                                                   | ão Eticadata B | BASIC - Primavera V10  | EX 2025   |       | eticadata software. Lda                       |     | CASE válido até 31/       | 12/20 | 26 SECÇÃO UM 17:00          | 14/03 | /2025 |

A janela de exportação de Clientes consiste numa interface entre a consulta personalizada que devolve os dados no formato padronizado de importação de clientes no Cegid Business e o ficheiro excel do template de importação.

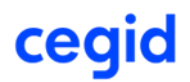

|                             |                           |          |                   |                   | eticadata software -    | ERP BASIC   Certificado nº0181/AT |  |  |  |
|-----------------------------|---------------------------|----------|-------------------|-------------------|-------------------------|-----------------------------------|--|--|--|
| Admin                       | Base                      | Vendas   | Compras           | Financeira        | Cegid Business Clientes |                                   |  |  |  |
| 1                           |                           |          |                   |                   |                         |                                   |  |  |  |
| xportar                     |                           |          |                   |                   |                         |                                   |  |  |  |
| ara Excel                   |                           |          |                   |                   |                         |                                   |  |  |  |
| eb Inter                    | ace                       |          |                   |                   |                         |                                   |  |  |  |
| Ecrã Pri                    | ncipal                    | Cegid Bu | siness Cliente    | is X              |                         |                                   |  |  |  |
| Template                    | Excel:                    | Selecior | ne o ficheiro Exc | cel               |                         |                                   |  |  |  |
| Filtros                     |                           |          |                   |                   |                         |                                   |  |  |  |
|                             |                           |          | Incluir inativ    | 105               |                         |                                   |  |  |  |
|                             |                           |          |                   |                   |                         |                                   |  |  |  |
|                             |                           |          |                   |                   |                         |                                   |  |  |  |
| Paran                       | netrizações               |          |                   |                   |                         |                                   |  |  |  |
|                             |                           |          | Exportar co       | nsumidor final co | omo sujeito passivo     |                                   |  |  |  |
| Linha de Preço para PVP1: 1 |                           |          |                   |                   |                         |                                   |  |  |  |
| Linha                       | Linha de Preço para PVP2: |          |                   |                   |                         |                                   |  |  |  |
| Linha d                     | le Preço pa               |          |                   |                   |                         |                                   |  |  |  |

Para efetuar a exportação o utilizador deve primeiro selecionar o **Template Excel** de importação de clientes, que deve ser descarregado previamente da plataforma do Cegid Business (ver pré-requisitos), tendo ainda disponíveis os seguintes filtros e parâmetros de exportação que deverá preencher de acordo com resultado pretendido para a exportação.

#### 3.1 Filtros e Parâmetros de exportação

- Incluir inativos: Este parâmetro permite optar por incluir (opção 'por defeito') ou excluir da exportação clientes marcados como inativos. Quando selecionado, apenas serão exportados os clientes ativos no momento da exportação, permitindo assim expurgar da migração clientes que já não tenham relação comercial com a empresa.
- Exportar consumidor final como sujeito passivo: No Cegid Business os clientes devem ser classificados para efeito de IVA como sujeito passivo ou sujeito não passivo. Este parâmetro permite optar por exportar os clientes marcados no Cegid Eticadata como consumidor final, como sujeito passivo para efeito de IVA ou como sujeito não passivo para efeito de IVA.
  - Não selecionando esta opção, os clientes 'Consumidor Final' serão exportados como sujeito não passivo, sendo os restantes clientes exportados como sujeito passivo;
  - Selecionando a opção, os clientes 'Consumidor Final' serão exportados como sujeito passivo, tal como os restantes clientes;
- Linha de Preço para PVP1 / Linha de Preço para PVP2 / Linha de Preço para PVP3: Ao contrário do que acontece no Cegid Eticadata, onde é possível indicar um número virtualmente ilimitado de linhas de preço, no Cegid Business apenas é possível indicar 3 linhas de preço por artigo, pelo que é necessário indicar as linhas de preço do Cegid Eticadata a exportar como PVP1, PVP2 e PVP3. No caso da tabela de Clientes, o campo 'Grupo de preços' do template mapeia o campo 'Linha preço nº' da ficha do cliente. Assim, para que, após a migração, os clientes mantenham a indicação do grupo de preços que lhe é aplicável, é necessário indicar na exportação de clientes as linhas de preço que irão ser exportadas como PVP1, PVP2 e PVP3.

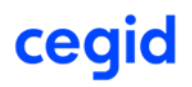

O campo 'Grupo de preços' no ficheiro template apenas será preenchido com um dos valores 'PVP1', 'PVP2' ou 'PVP3' se o valor do campo 'Linha preço nº' na ficha do cliente coincidir um dos valores indicados nestes parâmetros de exportação.

Se um (ou mais) dos parâmetros for colocado a 0 (zero), na exportação esse valor não será considerado, ou seja, nesse caso, o valor correspondente ('PVP1', 'PVP2', 'PVP3') não irá ser atribuído a nenhum registo.

#### Ц

O utilizador deve garantir que os números das linhas indicadas para o PVP1, PVP2 e PVP3 é coincidente entre as exportações de Clientes, Produtos e Serviços, caso contrário, poderão ser introduzidas discrepâncias nos dados migrados.

#### **3.2 Exportação para ficheiro**

Ao clicar em "Exportar para Excel", a aplicação irá gerar um novo ficheiro com os dados dos clientes a migrar, tendo por base o Template Excel indicado, e tendo em conta os filtros e parametrizações definidos.

## ₽<

Como o NIF é campo chave no Cegid Business, independentemente dos filtros e parâmetros definidos, apenas serão exportadas fichas de cliente com o NIF preenchido e fichas não anonimizadas.

Ao terminar a exportação, é apresentado o ficheiro Excel gerado, no painel de ficheiros descarregados para o computador, podendo ser aberto de imediato ou visualizado na pasta de transferências ("downloads") do utilizador.

|            |        |          |                  |            | eticadata software -    | ERP BASIC   Certificado nº0181/AT |                                                     | - 0 ×         |
|------------|--------|----------|------------------|------------|-------------------------|-----------------------------------|-----------------------------------------------------|---------------|
| Admin      | Base   | Vendas   | Compras          | Financeira | Cegid Business Clientes |                                   |                                                     | ^ ?           |
| 1          |        |          |                  |            |                         |                                   |                                                     |               |
| Exportar   |        |          |                  |            |                         |                                   |                                                     |               |
| para Excel |        |          |                  |            |                         |                                   |                                                     |               |
| Web Inter  | ace    |          |                  |            |                         |                                   |                                                     |               |
| Ecrã Pri   | ncipal | Cegid Bu | siness Cliente   | s X        |                         |                                   |                                                     |               |
| Template   | Excel: | importar | _clientes_xlsx   |            |                         |                                   | Downloads                                           | <u>р</u> а… х |
| Filtros    |        |          | 🗌 Incluir inativ | DS         |                         |                                   | importar_clientes (1).xlsx<br>Open file<br>See more |               |

#### 3.3 Dados incluídos na exportação

Os dados exportados no ficheiro gerado correspondem àqueles passíveis de serem importados no Cegid Business, em conformidade com o respetivo template e podem dividir-se em três categorias:

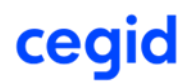

- Campos com transposição direta: são aqueles em que para determinado campo no Cegid Business existe um campo com correspondência direta no Cegid Eticadata e são transcritos diretamente para o ficheiro sem qualquer transformação, ou com transformações mínimas.
- Campos com transposição indireta (mapeada): campos que não têm uma correspondência direta entre sistemas, mas que podem ser inferidos através de mapeamento prévio, ou com transformação de valores.
- Campos sem correspondência entre sistemas: campos sem correspondência entre sistemas ou cuja correspondência pressuporia um conjunto excessivo de ações ou cálculos elaborados e que, por isso, não são preenchidos no ficheiro, ou são preenchidos com um valor 'por defeito'.

Tendo em conta os pressupostos anteriores, os campos incluídos no ficheiro de exportação de clientes e respetivas transformações, são os seguintes:

- NIF: transposição direta do 'Nº. Contrib.'.
- **Nome**: transposição direta.
- Nome de Contacto: sem correspondência, passado a vazio.
- **E-mail geral**: transposição direta (separador Endereço).
- **Telefone**: transposição direta (separador Endereço).
- **Telemóvel**: transposição direta (separador Inf. Pessoal).
- **Sujeito passivo?**: transposição indireta, em conformidade com o parâmetro 'Exportar consumidor final como sujeito passivo'. O valor passado para o campo é:
  - "Não": <u>Se</u> o cliente é 'Consumidor Final' <u>e</u> o parâmetro 'Exportar consumidor final como sujeito passivo' não está selecionado.
  - "Sim": Restantes casos, ou seja, <u>se</u> o cliente não é 'Consumidor Final' <u>ou</u> o parâmetro 'Exportar consumidor final como sujeito passivo' está selecionado.
- Regime de IVA da Caixa?: correspondência direta com o campo 'Avisar Regime IVA Caixa' (separador Outros Dados) com transformação para "Sim"/"Não".
- **Isento de IVA?**: correspondência direta (separador Outros Dados) com transformação para "Sim"/"Não".
- Motivo de Isenção de IVA: correspondência direta com o campo 'Isenção do IVA' (separador Outros Dados) com mapeamento pela view correspondente, através do código oficial do motivo de isenção. O campo apenas é preenchido para os clientes com isenção de IVA ativa. O valor apresentado no ficheiro é o descritivo do Cegid Business.
- **Morada**: transposição direta (separador Endereço), Linha 1 + " " + Linha 2.
- Código Postal: transposição direta (separador Endereço).

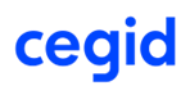

### Р

O Cegid Business requer que, para entidades PT, o código postal tenha o formato XXXX-XXX, caso contrário esses registos são assinalados como estando em erro ao importar. O utilizador deve certificar-se de que o código postal das entidades PT se encontra no formato requerido antes da exportação, ou, alternativamente, editar o campo diretamente no ficheiro exportado, antes de efetuar a importação no Cegid Business.

- Localidade: transposição direta (separador Endereço).
- País/Região: correspondência indireta obtida a partir do país associado à subzona da entidade, com mapeamento pela view de países, através do código Alfa-2 do país. O valor apresentado no ficheiro é o descritivo do País/Região no Cegid Business.
- Morada de Descarga?: sem correspondência, passado, por defeito, a "Sim".
- Autorização Débito Direto SEPA?: sem correspondência, passado, por defeito, a "Não".
- Identificação da autorização: sem correspondência, passado a vazio.
- Data da autorização: sem correspondência, passado a vazio.
- **IBAN da conta cliente**: sem correspondência, passado a vazio.
- Conta a creditar: sem correspondência, passado a vazio.
- Série para DD ao cliente: sem correspondência, passado a vazio.
- Grupo de preços: transposição indireta do campo 'Linha Preço nº' (separador Outros Dados), em conformidade com os parâmetros 'Linha de Preço para PVP1' / 'Linha de Preço para PVP2' / 'Linha de Preço para PVP3'. O valor passado para o campo será sempre um dos valores PVP1, PVP2, PVP3 ou vazio, em função da correspondência (ou não) do valor da 'Linha Preço nº' com os valores indicados para aqueles parâmetros.
- Desconto de cabeçalho (%): transposição direta do campo 'Desconto (%)' (separador Outros Dados).
- Prazo de vencimento: não existe correspondência direta entre os dois sistemas, sendo que, no Cegid Business este é um campo de valores estáticos. O campo do ficheiro é preenchido a vazio para as entidades sem 'Cond. Pag.' atribuída (separador Outros Dados), ou com o valor resultante de uma transformação do prazo, obtido indiretamente a partir dos campos 'No prazo de' e 'Dia do mês' da tabela de Condições de Pagamento, para o valor mais adequado das opções do Cegid Business, usando uma view que mapeia as opções existentes no destino:
  - 'No prazo de' = 0 e 'Dia do mês' = 0 -> mapeia 'Pronto Pagamento'.
  - 'No prazo de' > 0 -> mapeia o valor do prazo para o prazo coincidente com esse valor no Cegid Business, ou o prazo imediatamente acima, caso não exista um prazo coincidente nos valores disponíveis no Cegid Business.
  - 'No prazo de' = 0 e 'Dia do mês' > 0 -> mapeia o valor do dia do mês para o prazo coincidente com esse valor no Cegid Business, ou o prazo imediatamente acima, caso não exista um prazo coincidente nos valores disponíveis no Cegid Business.

O valor apresentado no ficheiro é o descritivo do prazo no Cegid Business.

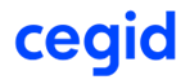

- Modelo de impressão: sem correspondência, passado a vazio.
- Moeda: correspondência indireta obtida a partir da Moeda associada à subzona da entidade, com mapeamento pela view de moedas, através da abreviatura da moeda segundo a classificação SAF-T. O valor apresentado no ficheiro é o descritivo da Moeda no Cegid Business.
- Série por omissão: sem correspondência, passado a vazio.
- Tipo de retenção: transposição indireta da configuração da empresa (Gestão Comercial | IRS/IRC) (separador Endereço), apenas para os clientes com a opção 'Faz Retenção de IRS' ativa (separador Outros Dados). Para os restantes, passado a vazio.
- **Retenção aplicada**: campo sem correspondência, passado com o valor fixo "No Documento", para os clientes com a opção 'Faz Retenção de IRS' ativa (separador Outros Dados), pois é a única forma no Cegid Eticadata. Para os restantes, passado a vazio.
- Retenção na fonte (%): transposição direta da 'Taxa de IRS/IRC' (separador Outros Dados) se selecionada a opção de taxa específica para o cliente, ou da 'Taxa' na configuração da empresa (Gestão Comercial | IRS/IRC) para os clientes que não usem taxa específica, preenchido apenas para entidades com a opção 'Faz Retenção de IRS' ativa (separador Outros Dados). Passado a vazio para os restantes clientes.
- Método de pagamento: correspondência indireta obtida a partir do tipo de meio de pagamento associado ao 'Tipo Mov./Pag.' (separador Outros Dados) da entidade, com mapeamento direto aos métodos de pagamento disponibilizados de forma fixa pelo Cegid Business ('Cheque', 'Numerário', 'Letra comercial', 'Transferência bancária', 'Cheque ou cartão oferta', 'Cartão de crédito', 'Cartão de débito'). Para os tipos de meio de pagamento sem correspondência com os mencionados acima e para as entidades sem 'Tipo Mov./Pag.' associado, o campo é passado a vazio. O valor apresentado no ficheiro é o descritivo do método de pagamento no Cegid Business.
- Conta caixa: sem correspondência, passado a vazio.
- **Conta débito**: sem correspondência, passado a vazio.
- Conta crédito: sem correspondência, passado a vazio.
- **Referência de pagamento**: sem correspondência, passado a vazio.
- Idioma de email: transposição indireta, inferida pelos dois primeiros caracteres da linguagem associada ao 'Idioma' configurado na entidade ou, caso a linguagem não esteja definida, pelo código do idioma, com mapeamento aos dois idiomas disponíveis no Cegid Business ('Português', 'Inglês'). Para os idiomas sem correspondência com os mencionados acima e para as entidades sem 'Idioma' associado, o campo é passado a vazio.
- Limite de crédito em valor (€): transposição direta do campo 'Plafond' (separador Controlo de Crédito) quando a entidade tem ativa a opção 'Por Saldo de Conta Corrente'. Zero para os restantes casos.
- Limite de crédito em dias: sem correspondência, passado a vazio.

- Permitir faturação acima do limite de crédito?: correspondência direta com o campo 'Deixar exceder' (separador Controlo de Crédito) com transformação para "Sim"/"Não", quando a entidade tem ativa a opção 'Por Saldo de Conta Corrente'. "Não" para os restantes casos.
- **Observações para documento**: sem correspondência, passado a vazio.
- **Observações internas**: transposição direta (separador Observações).

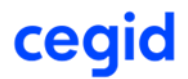

#### 4 EXPORTAÇÃO P/ CEGID BUSINESS FORNECEDORES

A exportação padronizada de Fornecedores para a solução cloud Cegid Business baseia-se numa consulta personalizada que alimenta um template de importação de Fornecedores para Cegid Business, devendo o mesmo ser previamente descarregado a partir dessa plataforma, conforme indicado nos pré-requisitos.

Esta funcionalidade encontra-se disponível no menu de Utilitários da Base, em "Exportações Padronizadas\ Exportação Cegid Business\Cegid Business Fornecedores", a qual só se encontra disponível para empresas cujo país-sede seja Portugal e licenciamentos que disponibilizem a tabela de Fornecedores.

Para utilizadores não-administradores, o acesso à janela está condicionado pela permissão (já existente) da tabela de fornecedores.

| •                                        |                         | eticadata        | softwa | re - ERP BASIC   Certificado nº0181/AT                                                                                                    |   |                           |        | - 0 ×                                                                                                    |
|------------------------------------------|-------------------------|------------------|--------|----------------------------------------------------------------------------------------------------|---|---------------------------|--------|----------------------------------------------------------------------------------------------------|
| Admin Base Vendas Co                     | mpras Financeira        |                  |        |                                                                                                    |   |                           |        | ^ ?                                                                                                    |
| Terminar Operações<br>Sessão Favoritas • | Mapas                   | (a)<br>Auditoria | Utilit | Comunic.Docum.Transporte à AT                                                                                                    |   |                           |        |                                                                                                    |
| Geral Tabelas                            | Consultas               | Auditoria        |        | Emissão de Etiquetas de Entidades                                                                                                    |   |                           |        |                                                                                                    |
| Web Interface                            |                         |                  | 1      | Configuração de Etiquetas de Entidades                                                                                                    |   |                           |        |                                                                                                    |
| cegid Et                                 | icadato                 | a <b>Л</b>       | 10 A   | Eliquetas de Artigos - Configuração<br>Geração de Códigos de Barras<br>Substituição de Códigos de Artigos<br>Tabela de Preços<br>Recalculo de Retenção de Impostos<br>Configurador de Documentos<br>Gestor de Modelos Oficiais<br>Exportação SAF-T PT<br>Comunicação dos Elementos das Facturas à AT<br>Comunicação dos Documentos de Transporte à AT |   |                           |        |                                                                                                    |
|                                          |                         |                  |        | Tradução                                                                                                    |   |                           |        |                                                                                                    |
|                                          |                         |                  |        | Exportações Padronizadas                                                                                                    | * | Exportação Cegid Vendus   |        |                                                                                                    |
|                                          |                         |                  |        |                                                                                                    |   | Exportação Cegid Business |        | Cegid Business Clientes                                                                                        |
|                                          |                         |                  |        |                                                                                                    |   |                           |        | Cegid Business Fornecedores<br>Cegid Business Produtos<br>Cegid Business Serviços<br>Cegid Business Inventário |
| demo MIGRA - Migração Esicadata 1        | BASIC - Primavera V10 E | EX 2025          |        | eticadata software, Lda                                                                                                    |   | <u>CASE váldo até 31</u>  | /12/20 | 26 SECÇÃO UM 17:10 <u>14/03/2025</u>                                                                           |

A janela de exportação de Fornecedores consiste numa interface entre a consulta personalizada que devolve os dados no formato padronizado de importação de fornecedores no Cegid Business e o ficheiro excel do template de importação.

|                        | eticadata software - ERP BASIC   Certificado nº0181/AT |          |                  |            |                             |  |  |  |  |  |  |  |
|------------------------|--------------------------------------------------------|----------|------------------|------------|-----------------------------|--|--|--|--|--|--|--|
| Admin                  | Base                                                   | Vendas   | Compras          | Financeira | Cegid Business Fornecedores |  |  |  |  |  |  |  |
| 1                      |                                                        |          |                  |            |                             |  |  |  |  |  |  |  |
| Exportar<br>para Excel |                                                        |          |                  |            |                             |  |  |  |  |  |  |  |
| Web Interf             | Web Interface                                          |          |                  |            |                             |  |  |  |  |  |  |  |
| Ecrã Pri               | ncipal                                                 | Cegid Bu | siness Forneo    | edores X   |                             |  |  |  |  |  |  |  |
| Template               | Excel:                                                 | Selecion | e o ficheiro Exc | cel        |                             |  |  |  |  |  |  |  |
| Filtros                |                                                        |          |                  |            |                             |  |  |  |  |  |  |  |
|                        |                                                        | 🗌 Inclu  | uir inativos     |            |                             |  |  |  |  |  |  |  |
|                        |                                                        |          |                  |            |                             |  |  |  |  |  |  |  |
|                        |                                                        |          |                  |            |                             |  |  |  |  |  |  |  |
|                        |                                                        |          |                  |            |                             |  |  |  |  |  |  |  |
|                        |                                                        |          |                  |            |                             |  |  |  |  |  |  |  |

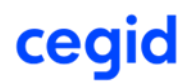

Para efetuar a exportação o utilizador deve primeiro selecionar o **Template Excel** de importação de fornecedores, que deve ser descarregado previamente da plataforma do Cegid Business (ver pré-requisitos), tendo ainda disponíveis os seguintes filtros e parâmetros de exportação que deverá preencher de acordo com resultado pretendido para a exportação.

#### 4.1 Filtros e Parâmetros de exportação

 Incluir inativos: Este parâmetro permite optar por incluir (opção 'por defeito') ou excluir da exportação fornecedores marcados como inativos. Quando selecionado, apenas serão exportados os fornecedores ativos no momento da exportação, permitindo assim expurgar da migração fornecedores que já não tenham relação comercial com a empresa.

#### 4.2 Exportação para ficheiro

Ao clicar em "Exportar para Excel", a aplicação irá gerar um novo ficheiro com os dados dos fornecedores a migrar, tendo por base o Template Excel indicado, e tendo em conta os filtros e parametrizações definidos.

## ff<

Como o NIF é campo chave no Cegid Business, independentemente dos filtros e parâmetros definidos, apenas serão exportadas fichas de fornecedor que não se encontrem anonimizadas.

Ao terminar a exportação, é apresentado o ficheiro Excel gerado, no painel de ficheiros descarregados para o computador, podendo ser aberto de imediato ou visualizado na pasta de transferências ("downloads") do utilizador.

| -                       |                 |           |               |            | eticadata software - ERP B  | ASIC   Certificado nº0181/AT |                  | - 0 | <b>)</b> > | K |
|-------------------------|-----------------|-----------|---------------|------------|-----------------------------|------------------------------|------------------|-----|------------|---|
| Admin                   | Base            | Vendas    | Compras       | Financeira | Cegid Business Fornecedores |                              |                  |     | ^          | ? |
| Exportar<br>para Excel  |                 |           |               |            |                             |                              |                  |     |            |   |
| Web Interfa             | pe              |           |               |            |                             |                              |                  |     |            |   |
| Ecrã Prin<br>Template B | cipal<br>Excel: | Cegid Bus | iness Fornece | edores X   |                             | Downloads                    |                  | Q   | ×          |   |
| Filtros                 |                 | 🗹 inclu   | ir inativos   |            |                             | See more                     | ornecedores.xisx |     |            |   |

#### 4.3 Dados incluídos na exportação

Os dados exportados no ficheiro gerado de exportação de fornecedores correspondem àqueles passíveis de serem importados no Cegid Business, em conformidade com o respetivo template, incluindo, à semelhança do ficheiro de exportação de clientes, campos com transposição direta, campos com transposição indireta e campos sem correspondência.

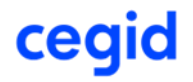

O conteúdo do ficheiro consiste nos seguintes campos:

- NIF: transposição direta do 'Nº. Contrib.'
- Nome: transposição direta
- Nome de Contacto: sem correspondência, passado a vazio
- E-mail geral: transposição direta (separador Endereço)
- **Telefone**: transposição direta (separador Endereço)
- Telemóvel: sem correspondência, passado a vazio
- **Isento de IVA?**: correspondência direta (separador Outros Dados) com transformação para "Sim"/"Não"
- Motivo de Isenção de IVA: correspondência direta com o campo 'Isenção do IVA' (separador Outros Dados) com mapeamento pela view correspondente, através do código oficial do motivo de isenção. O campo apenas é preenchido para os fornecedores com isenção de IVA ativa. O valor apresentado no ficheiro é o descritivo do Cegid Business
- Modelo 10: sem correspondência, passado, por defeito, a "Não"
- Aceitar e-mails AD: sem correspondência, passado, por defeito, a "Não"
- Sujeito passivo?: sem correspondência, preenchimento com valor fixo a "Sim"
- Autofaturação?: sem correspondência direta e de difícil transposição, até porque obrigaria a passar também séries de autofacturação, sendo que no Cegid Eticadata podemos ter mais do que uma série por fornecedor e o ficheiro apenas contempla a passagem de uma série, pelo que este campo é passado, por defeito, a "Não"
- **Série Autofaturação**: passado a vazio, pois não haverá no ficheiro fornecedores com indicação de autofaturação
- Morada: transposição direta (separador Endereço), Linha 1 + " " + Linha 2
- **Código postal**: transposição direta (separador Endereço).

Р

O Cegid Business requer que, para entidades PT, o código postal tenha o formato XXXX-XXX, caso contrário esses registos são assinalados como estando em erro ao importar. O utilizador deve certificar-se de que o código postal das entidades PT se encontra no formato requerido antes da exportação, ou, alternativamente, editar o campo diretamente no ficheiro exportado, antes de efetuar a importação no Cegid Business.

- Localidade: transposição direta (separador Endereço).
- **País/Região**: correspondência indireta obtida a partir do país associado à subzona da entidade, com mapeamento pela view de países, através do código Alfa-2 do país. O valor apresentado no ficheiro é o descritivo do País/Região no Cegid Business.
- Morada de Carga?: sem correspondência, passado, por defeito, a "Sim".
- IBAN: transposição direta (separador Inf. Pessoal).
- **SWIFT**: transposição direta do campo 'BIC' (separador Inf. Pessoal).

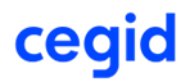

- Prazo de vencimento: não existe correspondência direta entre os dois sistemas, sendo que, no Cegid Business este é um campo de valores estáticos. O campo do ficheiro é preenchido a vazio para as entidades sem 'Cond. Pag.' atribuída (separador Outros Dados), ou com o valor resultante de uma transformação do prazo, obtido indiretamente a partir dos campos 'No prazo de' e 'Dia do mês' da tabela de Condições de Pagamento, para o valor mais adequado das opções do Cegid Business, usando uma view que mapeia as opções existentes no destino:
  - 'No prazo de' = 0 e 'Dia do mês' = 0 -> mapeia 'Pronto Pagamento'
  - 'No prazo de' > 0 -> mapeia o valor do prazo para o prazo coincidente com esse valor no Cegid Business, ou o prazo imediatamente acima, caso não exista um prazo coincidente nos valores disponíveis no Cegid Business
  - 'No prazo de' = 0 e 'Dia do mês' > 0 -> mapeia o valor do dia do mês para o prazo coincidente com esse valor no Cegid Business, ou o prazo imediatamente acima, caso não exista um prazo coincidente nos valores disponíveis no Cegid Business

O valor apresentado no ficheiro é o descritivo do prazo no Cegid Business

- Modelo de impressão: sem correspondência, passado a vazio.
- Moeda: correspondência indireta obtida a partir da Moeda associada à subzona da entidade, com mapeamento pela view de moedas, através da abreviatura da moeda segundo a classificação SAF-T. O valor apresentado no ficheiro é o descritivo da Moeda no Cegid Business.
- Método de pagamento: sem correspondência, passado a vazio.
- Conta caixa: sem correspondência, passado a vazio.
- **Conta débito**: sem correspondência, passado a vazio.
- Conta crédito: sem correspondência, passado a vazio.
- **Referência de pagamento**: sem correspondência, passado a vazio.
- **Observações internas**: transposição direta (separador Observações).

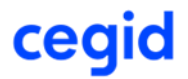

#### 5 EXPORTAÇÃO P/ CEGID BUSINESS PRODUTOS

A exportação padronizada de Produtos para a solução cloud Cegid Business baseia-se numa consulta personalizada que alimenta um template de importação de Produtos para Cegid Business, devendo o mesmo ser previamente descarregado a partir dessa plataforma, conforme indicado nos prérequisitos.

Esta funcionalidade encontra-se disponível no menu de Utilitários da Base, em "Exportações Padronizadas\ Exportação Cegid Business\Cegid Business Produtos", a qual só se encontra disponível para empresas cujo país-sede seja Portugal e licenciamentos que disponibilizem a tabela de Artigos.

Para utilizadores não-administradores, o acesso à janela está condicionado pela permissão (já existente) da tabela de artigos.

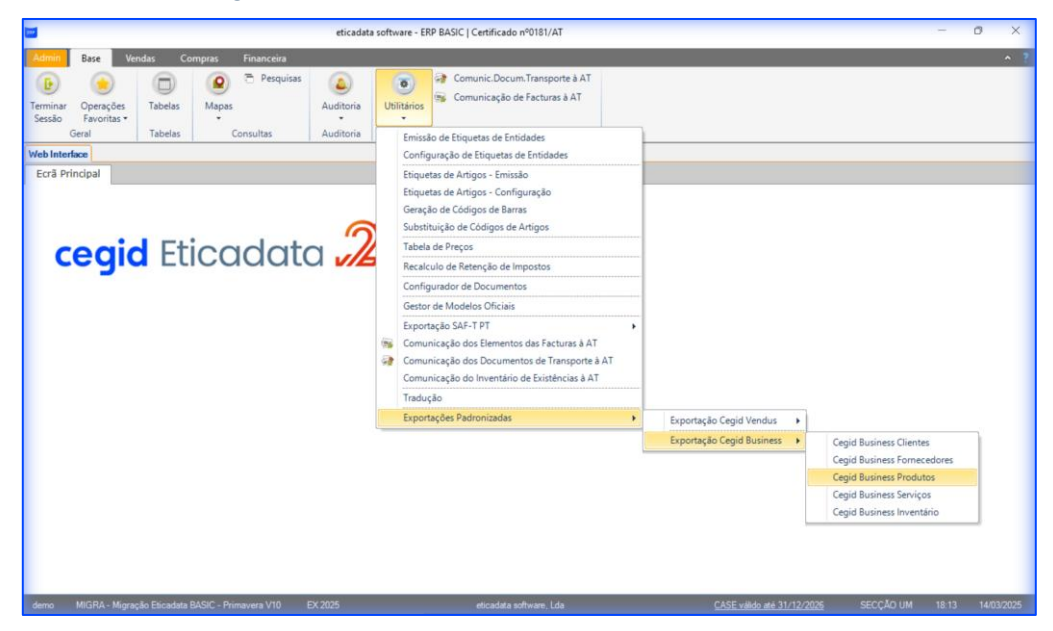

A janela de exportação de Produtos consiste numa interface entre a consulta personalizada que devolve os dados no formato padronizado de importação de produtos no Cegid Business e o ficheiro excel do template de importação.

| Admin Base Ve                                                                                            | ndas Compras         | Financeira                     | Cegid Business Produtos |   |
|----------------------------------------------------------------------------------------------------|----------------------|--------------------------------|-------------------------|---|
| <b>(</b>                                                                                                 |                      |                                |                         |   |
| Exportar                                                                                                 |                      |                                |                         |   |
| para Excel                                                                                               |                      |                                |                         |   |
|                                                                                                    |                      |                                |                         |   |
| Web Interface                                                                                            |                      |                                |                         |   |
| Ecrã Principal Co                                                                                        | egid Business Produt | os X                           |                         |   |
| Template Excel:                                                                                          | Selecione o fich     | eiro Excel                     |                         | 1 |
| rompiato Entroli.                                                                                        |                      |                                |                         |   |
| Filtros                                                                                                  |                      |                                |                         |   |
|                                                                                                    | Incluir inativ       | ins.                           |                         |   |
|                                                                                                    |                      |                                |                         |   |
|                                                                                                    |                      |                                |                         |   |
|                                                                                                    |                      |                                |                         |   |
|                                                                                                    |                      |                                |                         |   |
| Parametrizações                                                                                          |                      |                                |                         |   |
| Parametrizações<br>Tipo de família a expo                                                                | ntar.                |                                | Y                       |   |
| Parametrizações<br>Tipo de família a expo                                                                | rtar:                | nos precos de v                | ▼<br>enda?              |   |
| Parametrizações<br>Tipo de família a expo                                                                | rtar:                | nos preços de v                | •<br>enda?              |   |
| Parametrizações<br>Tipo de família a expo<br>Linha de preço 1:                                           | rtar:                | nos preços de v                | ▼<br>enda?              |   |
| Parametrizações<br>Tipo de família a expo<br>Linha de preço 1:<br>Linha de preço 2:                      | vtar.                | nos preços de v<br>1<br>2      | •<br>enda?              |   |
| Parametrizações<br>Tipo de família a expo<br>Linha de preço 1:<br>Linha de preço 2:<br>Linha de preço 3: | vtar:                | nos preços de v<br>1<br>2<br>3 | ▼<br>enda?              |   |
| Parametrizações<br>Tipo de família a expo<br>Linha de preço 1:<br>Linha de preço 2:<br>Linha de preço 3: | irtar:               | nos preços de v<br>1<br>2<br>3 | ▼<br>enda?              |   |

cegid

Para efetuar a exportação de produtos, o utilizador deve primeiro selecionar o **Template Excel** de importação de produtos, que deve ser descarregado previamente da plataforma do Cegid Business (ver pré-requisitos), tendo ainda disponíveis os seguintes filtros e parâmetros de exportação que deverá preencher de acordo com resultado pretendido.

₽<

Р

O conceito separado de Produtos e Serviços no Cegid Business, é obtido, no Cegid Eticadata, pela classificação da categoria da entidade Artigos. Para efeitos de exportação para o Cegid Business, consideram-se Produtos todos os Artigos cuja classificação SAF-T, inferida pela Categoria do artigo, é diferente de serviço (S).

#### 5.1 Filtros e Parâmetros de exportação

- Incluir inativos: Este parâmetro permite optar por incluir ou excluir da exportação produtos marcados como inativos. Quando selecionado, apenas serão exportados os produtos ativos no momento da exportação, permitindo assim expurgar da migração produtos descontinuados.
- Tipo de família a exportar: No Cegid Business, apenas é possível associar uma família a cada produto, enquanto no Cegid Eticadata, um artigo pode estar associado a um número virtualmente ilimitado de (tipos de) famílias. Assim, ao efetuar a exportação, o utilizador deve selecionar o Tipo de Família a exportar para o Cegid Business podendo ainda optar por não exportar nenhuma, deixando este parâmetro vazio. Por defeito, o tipo de família sugerido para exportação é o que estiver configurado para permitir definir condições de venda nas famílias, caso algum assim esteja configurado.

É muito importante que as famílias em uso no Cegid Eticadata, que vão ser alvo de exportação, sejam criadas previamente no Cegid Business, antes de ser descarregado o template de importação de Produtos, caso contrário, os artigos irão ficar mal classificados após importação. (Ver Pré-Requisitos).

IVA incluído nos preços de venda?: No Cegid Eticadata é possível indicar, para cada artigo individualmente e para cada linha de preço se esta inclui ou não IVA no valor do preço indicado. No Cegid Business tal não é possível, se for definido que os preços de venda de um determinado produto são com IVA incluído, então todos os preços, PVP1, PVP2 e PVP3, desse artigo irão incluir IVA; inversamente, se for indicado que os preços de venda desse produto não incluem IVA, então os preços de venda, PVP1, PVP2 e PVP3, desse produto não incluir IVA.

Assim, para uniformizar a inclusão ou exclusão de IVA nos preços de venda dos produtos, na exportação o utilizador deverá indicar se pretende que os preços de venda sejam exportados com IVA ou sem IVA incluído:

 Ao ativar a opção 'IVA incluído nos preços de venda', para cada artigo, os preços das linhas indicadas para os PVP1, PVP2 e PVP3 que não incluam IVA, são recalculados por forma a que o preço exportado (com IVA incluído) corresponda ao preço na origem (sem IVA incluído), mantendo, na prática, o preço de venda original;

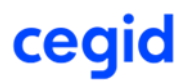

- Se a opção 'IVA incluído nos preços de venda' não for selecionada, os preços das linhas indicadas para os PVP1, PVP2 e PVP3 que incluam IVA, são recalculados por forma a que o preço exportado (sem IVA incluído) corresponda ao preço na origem (com IVA incluído), mantendo, na prática, o preço de venda original;
- Linha de Preço para PVP1 / Linha de Preço para PVP2 / Linha de Preço para PVP3: Ao contrário do que acontece no Cegid Eticadata, onde é possível indicar um número virtualmente ilimitado de linhas de preço para cada artigo, no Cegid Business apenas é possível indicar 3 linhas de preço por produto. Assim, o utilizador deve indicar as linhas de preço do Cegid Eticadata a exportar como PVP1, PVP2 e PVP3, respetivamente.

Caso alguma das linhas de preço indicadas para o PVP1, PVP2 ou PVP3 não esteja definida para algum dos artigos, ou a linha a exportar for colocada a 0 (zero), o campo do PVP correspondente será exportado a vazio, caso contrário, será preenchido com o preço de venda com ou sem IVA incluído, conforme indicado pelo parâmetro 'IVA incluído nos preços de venda'.

Р

O utilizador deve garantir que os números das linhas indicadas para o PVP1, PVP2 e PVP3 é coincidente entre as exportações de Produtos, Serviços e Clientes, caso contrário, poderão ser introduzidas discrepâncias nos dados migrados.

#### 5.2 Exportação para ficheiro

Ao clicar em "Exportar para Excel", a aplicação irá gerar um novo ficheiro com os dados dos produtos a migrar, tendo por base o Template Excel indicado, e tendo em conta os filtros e parametrizações definidos.

Ao terminar a exportação, é apresentado o ficheiro Excel gerado, no painel de ficheiros descarregados para o computador, podendo ser aberto de imediato ou visualizado na pasta de transferências ("downloads") do utilizador.

| -                      |        |           |                  |            | eticadata software - El | RP BASIC   Certificado nº0181/AT                 | - 0 X   |
|------------------------|--------|-----------|------------------|------------|-------------------------|--------------------------------------------------|---------|
| Admin                  | Base   | Vendas    | Compras          | Financeira | Cegid Business Produtos |                                                  | ~ ?     |
| Exportar<br>para Excel |        |           |                  |            |                         |                                                  |         |
| Web Interfa            | ce     |           |                  |            |                         |                                                  |         |
| Ecrã Prin              | cipal  | Cegid Bus | siness Produte   | os X       |                         |                                                  |         |
| Template               | Excel: | in        | mportar_produte  | os.xisx    |                         | Downloads                                        | ₿ Q … X |
| Filtros                |        |           | 🗌 Incluir inativ | DS         |                         | importar, produtos xisx<br>Open fle     See more |         |

#### 5.3 Dados incluídos na exportação

Os dados exportados no ficheiro gerado de exportação de produtos correspondem àqueles passíveis de serem importados no Cegid Business, em conformidade com o respetivo template, incluindo, à semelhança dos ficheiros de exportação de clientes e fornecedores, campos com transposição direta, campos com transposição indireta e campos sem correspondência, consistindo o conteúdo do ficheiro nos seguintes campos:

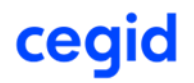

- Código: transposição direta do código do artigo
- Família: transposição direta da descrição da família (separador Outros Dados II | Famílias), em conformidade com o parâmetro 'Tipo de família a exportar'. Se o produto tiver uma família associada do tipo indicado no parâmetro, é exportada a descrição dessa família, caso contrário, o campo é exportado a vazio

As famílias em uso no Cegid Eticadata, do Tipo de família a exportar, devem criadas previamente no Cegid Business, antes de descarregar o template de importação de Produtos, e efetuada a exportação. (Ver Pré-Requisitos)

- Descrição / Nome: transposição direta da descrição do artigo
- Uni: transposição indireta da unidade de medida de stock (separador Outros Dados II), com mapeamento à unidade do Cegid Business, pelo código oficial da unidade de medida ou, caso a unidade de medida não tenha o código oficial preenchido no Cegid Eticadata, pelo código da unidade de medida. O valor inscrito no ficheiro deve coincidir com uma unidade de medida existente no Cegid Business, caso contrário, na importação o produto irá ser associado à unidade de medida por defeito.

É muito importante que as unidades de medida em uso no Cegid Eticadata, sejam criadas previamente no Cegid Business, com o código da unidade de medida oficial (ou, na ausência deste, o código da unidade de medida), antes de ser descarregado o template de importação de Produtos, caso contrário, os artigos irão ficar associados à unidade por defeito após importação. (Ver Pré-Requisitos)

Como no Cegid Business um produto só pode ter uma unidade de medida associada, mas no Cegid Eticadata a unidade de medida de venda pode ser diferente da unidade de medida de stock, caso tal se verifique, os preços de venda são convertidos para a unidade de medida de stock, a fim de manter a sua proporcionalidade após migração.

- Código de barras (ean): transposição direta, apenas se o código de barras estiver configurado como código com norma EAN na ficha da empresa (separador Gestão Comercial), caso contrário o campo é exportado a vazio
- **Tipo de produto**: transposição direta da descrição da 'Categoria', por mapeamento direto das categorias existentes no Cegid Business

É muito importante que a descrição das Categorias de artigo que se encontrem em uso no Cegid Eticadata sejam ajustadas para coincidir com as descrições dos Tipos de Produto existentes no Cegid Business, para que os produtos mantenham a classificação após importação.

- Ativo?: correspondência direta com o campo 'Inativo', com transformação para "Sim"/"Não"
- Taxa de IVA: correspondência indireta, por mapeamento da classificação SAF-T ('Normal', 'Intermédia', 'Reduzida', 'Isenta') da taxa de IVA de 'Venda 1' (separador Preços). O valor inscrito no ficheiro é o da classificação SAF-T da taxa.

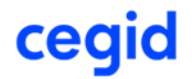

Р

Г

- Motivo de isenção: correspondência direta com o campo 'Isenção do IVA' (separador Preços), caso o campo aí se encontre preenchido, ou pelo motivo associado à Taxa de IVA isenta, com mapeamento pela view de motivos de isenção de iva, através do código oficial do motivo de isenção. O campo apenas é preenchido para os produtos com Taxa de IVA isenta. O valor apresentado no ficheiro é o descritivo do Cegid Business.
- **IVA incluído nos preços?**: correspondência direta com o parâmetro de exportação correspondente, com transformação para "Sim"/"Não"
- Preço de venda: transposição direta do preço de venda da linha de preço indicada no parâmetro de exportação 'Linha de preço 1', ajustado (se necessário) à definição de inclusão de IVA selecionada na exportação, e convertido à unidade de stock caso esta seja diferente da unidade de venda. Caso a linha de preço indicada para 'Linha de preço 1' não exista, ou o parâmetro seja preenchido a 0, o valor exportado será 0 (zero).
- Preço de venda 2: transposição direta do preço de venda da linha de preço indicada no parâmetro de exportação 'Linha de preço 2', ajustado (se necessário) à definição de inclusão de IVA selecionada na exportação, e convertido à unidade de stock caso esta seja diferente da unidade de venda. Caso a linha de preço indicada para 'Linha de preço 2' não exista, ou o parâmetro seja preenchido a 0, o campo será exportado vazio.
- Preço de venda 3: transposição direta do preço de venda da linha de preço indicada no parâmetro de exportação 'Linha de preço 3', ajustado (se necessário) à definição de inclusão de IVA selecionada na exportação, e convertido à unidade de stock caso esta seja diferente da unidade de venda. Caso a linha de preço indicada para 'Linha de preço 3' não exista, ou o parâmetro seja preenchido a 0, o campo será exportado vazio.
- Preço de compra: transposição direta do preço de custo último (separador Preços).
- Custo financeiro: sem correspondência, passado a vazio.
- **Custo de transporte**: sem correspondência, passado a vazio.
- **Custo de alfândega**: sem correspondência, passado a vazio.
- Outros custos: sem correspondência, passado a vazio.
- Controla Stocks?: transposição direta do campo 'Não Movimentar Stock' (separador Outros Dados) com transformação para "Sim"/"Não".
- Stock mínimo: transposição direta (separador Stock + Cód. Barras).
- Stock reposição: transposição direta (separador Stock + Cód. Barras).
- **Observações**: transposição direta (separador Obs. + Avisos).
- Rubrica: como no Cegid Eticadata a distribuição pode ser por mais do que uma rubrica e com pesos diferentes na distribuição, não há correspondência, sendo, por isso, o campo passado a vazio.
- Centro de custo: como no Cegid Eticadata a distribuição pode ser por mais do que um centro de custo e com pesos diferentes na distribuição, não há correspondência, sendo, por isso, o campo passado a vazio.

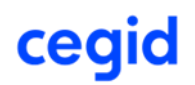

#### 6 EXPORTAÇÃO P/ CEGID BUSINESS SERVIÇOS

A exportação padronizada de Serviços para a solução cloud Cegid Business baseia-se numa consulta personalizada que alimenta um template de importação de Serviços para Cegid Business, devendo o mesmo ser previamente descarregado a partir dessa plataforma, conforme indicado nos prérequisitos.

Esta funcionalidade encontra-se disponível no menu de Utilitários da Base, em "Exportações Padronizadas\ Exportação Cegid Business\Cegid Business Serviços", a qual só se encontra disponível para empresas cujo país-sede seja Portugal e licenciamentos que disponibilizem a tabela de Artigos.

Para utilizadores não-administradores, o acesso à janela está condicionado pela permissão (já existente) da tabela de artigos.

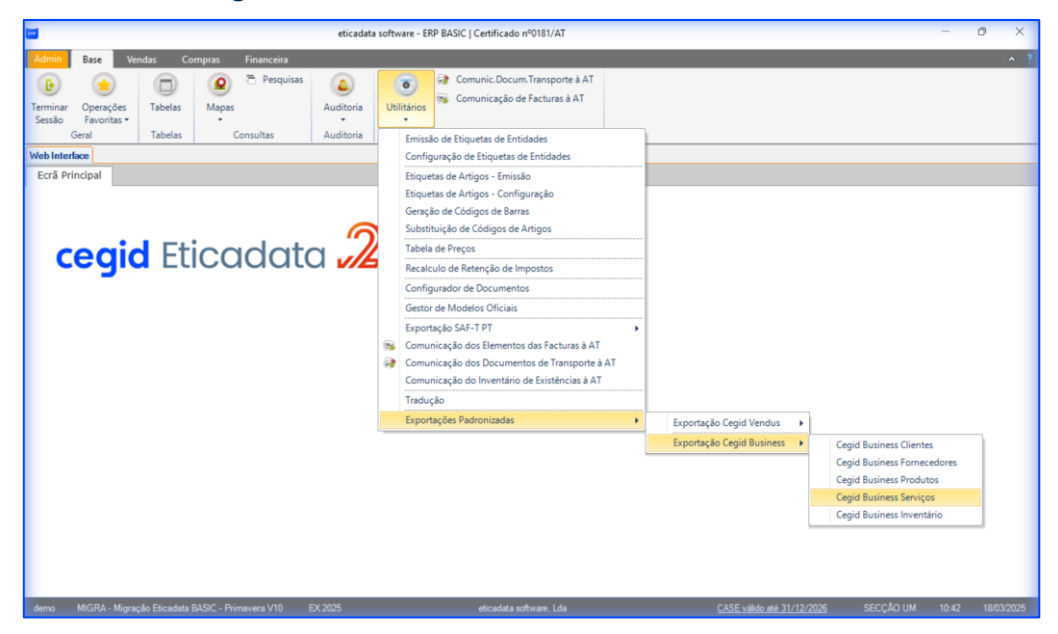

A janela de exportação de Serviços consiste numa interface entre a consulta personalizada que devolve os dados no formato padronizado de importação de serviços no Cegid Business e o ficheiro Excel do template de importação.

| eticadata software - ERP BASIC   Certificado nº0181/AT       |  |  |  |  |  |  |  |
|--------------------------------------------------------------|--|--|--|--|--|--|--|
| Admin Base Vendas Compras Financeira Cegid Business Serviços |  |  |  |  |  |  |  |
| 3                                                            |  |  |  |  |  |  |  |
| Exportar                                                     |  |  |  |  |  |  |  |
| para Excel                                                   |  |  |  |  |  |  |  |
| Web Interface                                                |  |  |  |  |  |  |  |
| Ecră Principal Cegid Business Serviços X                     |  |  |  |  |  |  |  |
| Template Excel: Selecione o ficheiro Excel                   |  |  |  |  |  |  |  |
| Filtos                                                       |  |  |  |  |  |  |  |
| Incluir inativos                                             |  |  |  |  |  |  |  |
|                                                              |  |  |  |  |  |  |  |
|                                                              |  |  |  |  |  |  |  |
| Parametrizações                                              |  |  |  |  |  |  |  |
| Tipo de família a exportar:                                  |  |  |  |  |  |  |  |
| IVA incluído nos preços de venda?                            |  |  |  |  |  |  |  |
| Linha de preço 1: 1                                          |  |  |  |  |  |  |  |
| Linha de preço 2: 2                                          |  |  |  |  |  |  |  |
| Linha de preço 3: 3                                          |  |  |  |  |  |  |  |
|                                                              |  |  |  |  |  |  |  |
|                                                              |  |  |  |  |  |  |  |

# cegid

Para efetuar a exportação de serviços, o utilizador deve primeiro selecionar o **Template Excel** de importação de serviços, que deve ser descarregado previamente da plataforma do Cegid Business (ver pré-requisitos), tendo ainda disponíveis os seguintes filtros e parâmetros de exportação que deverá preencher de acordo com resultado pretendido.

₽<

Р

O conceito separado de Produtos e Serviços no Cegid Business, é obtido, no Cegid Eticadata, pela classificação da categoria da entidade Artigos. Para efeitos de exportação para o Cegid Business, consideram-se Serviços todos os Artigos cuja classificação SAF-T, inferida pela Categoria do artigo, é serviço (S).

#### 6.1 Filtros e Parâmetros de exportação

- Incluir inativos: Este parâmetro permite optar por incluir ou excluir da exportação serviços marcados como inativos. Quando selecionado, apenas serão exportados os serviços ativos no momento da exportação, permitindo assim expurgar da migração serviços descontinuados.
- Tipo de família a exportar: No Cegid Business, apenas é possível associar uma família a cada serviço, enquanto no Cegid Eticadata, um artigo pode estar associado a um número virtualmente ilimitado de (tipos de) famílias. Assim, ao efetuar a exportação, o utilizador deve selecionar o Tipo de Família a exportar para o Cegid Business podendo ainda optar por não exportar nenhuma, deixando este parâmetro vazio. Por defeito, o tipo de família sugerido para exportação é o que estiver configurado para permitir definir condições de venda nas famílias, caso algum assim esteja configurado.

É muito importante que as famílias em uso no Cegid Eticadata, que vão ser alvo de exportação, sejam criadas previamente no Cegid Business, antes de ser descarregado o template de importação de Serviços, caso contrário, os artigos irão ficar mal classificados após importação. (Ver Pré-Requisitos)

IVA incluído nos preços de venda?: No Cegid Eticadata é possível indicar, para cada artigo individualmente e para cada linha de preço se esta inclui ou não IVA no valor do preço indicado. No Cegid Business tal não é possível, se for definido que os preços de venda de um determinado serviço são com IVA incluído, então todos os preços, PVP1, PVP2 e PVP3, desse artigo irão incluir IVA; inversamente, se for indicado que os preços de venda desse serviço não incluem IVA, então os preços de venda, PVP1, PVP2 e PVP3, desse serviço não incluir IVA.

Assim, para uniformizar a inclusão ou exclusão de IVA nos preços de venda dos serviços, na exportação o utilizador deverá indicar se pretende que os preços de venda sejam exportados com IVA ou sem IVA incluído:

 Ao ativar a opção 'IVA incluído nos preços de venda', para cada artigo, os preços das linhas indicadas para os PVP1, PVP2 e PVP3 que não incluam IVA, são recalculados por forma a que o preço exportado (com IVA incluído) corresponda ao preço na origem (sem IVA incluído), mantendo, na prática, o preço de venda original;

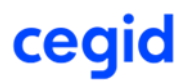

- Se a opção 'IVA incluído nos preços de venda' não for selecionada, os preços das linhas indicadas para os PVP1, PVP2 e PVP3 que incluam IVA, são recalculados por forma a que o preço exportado (sem IVA incluído) corresponda ao preço na origem (com IVA incluído), mantendo, na prática, o preço de venda original;
- Linha de Preço para PVP1 / Linha de Preço para PVP2 / Linha de Preço para PVP3: Ao contrário do que acontece no Cegid Eticadata, onde é possível indicar um número virtualmente ilimitado de linhas de preço para cada artigo, no Cegid Business apenas é possível indicar 3 linhas de preço por serviço. Assim, o utilizador deve indicar as linhas de preço do Cegid Eticadata a exportar como PVP1, PVP2 e PVP3, respetivamente.

Caso alguma das linhas de preço indicadas para o PVP1, PVP2 ou PVP3 não esteja definida para algum dos artigos, ou a linha a exportar for colocada a 0 (zero), o campo do PVP correspondente será exportado a vazio, caso contrário, será preenchido com o preço de venda com ou sem IVA incluído, conforme indicado pelo parâmetro 'IVA incluído nos preços de venda'.

Р

O utilizador deve garantir que os números das linhas indicadas para o PVP1, PVP2 e PVP3 é coincidente entre as exportações de Produtos, Serviços e Clientes, caso contrário, poderão ser introduzidas discrepâncias nos dados migrados.

#### 6.2 Exportação para ficheiro

Ao clicar em "Exportar para Excel", a aplicação irá gerar um novo ficheiro com os dados dos serviços a migrar, tendo por base o Template Excel indicado, e tendo em conta os filtros e parametrizações definidos.

Ao terminar a exportação, é apresentado o ficheiro Excel gerado, no painel de ficheiros descarregados para o computador, podendo ser aberto de imediato ou visualizado na pasta de transferências ("downloads") do utilizador.

| -                      |        |           |                  |            | eticadata software - E  | ERP BASIC   Certificado nº0181/AT                 | - | 0 | ×   |
|------------------------|--------|-----------|------------------|------------|-------------------------|---------------------------------------------------|---|---|-----|
| Admin                  | Base   | Vendas    | Compras          | Financeira | Cegid Business Serviços |                                                   |   |   | ^ 1 |
| Exportar<br>para Excel |        |           |                  |            |                         |                                                   |   |   |     |
| Web Interfa            | ce     |           |                  |            |                         |                                                   |   |   |     |
| Ecrã Prir              | ncipal | Cegid Bus | iness Serviço    | s X        |                         |                                                   |   |   |     |
| Template               | Excel: | in        | nportar_servico  | s.xlsx     |                         | Downloads                                         |   |   | ×   |
| Filtros                |        | I         | 🗌 Incluir inativ | 35         |                         | importar_servicos.xlsx. <u>Open file</u> See more |   |   |     |

#### 6.3 Dados incluídos na exportação

Os dados exportados no ficheiro gerado de exportação de serviços correspondem àqueles passíveis de serem importados no Cegid Business, em conformidade com o respetivo template, incluindo, à semelhança dos restantes ficheiros de exportação, campos com transposição direta, campos com transposição indireta e campos sem correspondência, consistindo o conteúdo do ficheiro nos seguintes campos:

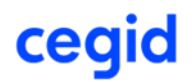

- **Código**: transposição direta do código do artigo
- Família: transposição direta da descrição da família (separador Outros Dados II | Famílias), em conformidade com o parâmetro 'Tipo de família a exportar'. Se o serviço tiver uma família associada do tipo indicado no parâmetro, é exportada a descrição dessa família, caso contrário, o campo é exportado a vazio

As famílias em uso no Cegid Eticadata, do Tipo de família a exportar, devem criadas previamente no Cegid Business, antes de descarregar o template de importação de Serviços, e efetuada a exportação. (Ver Pré-Requisitos)

- Descrição / Nome: transposição direta da descrição do artigo
- Uni: transposição indireta da unidade de medida de stock (separador Outros Dados II), com mapeamento à unidade do Cegid Business, pelo código oficial da unidade de medida ou, caso a unidade de medida não tenha o código oficial preenchido no Cegid Eticadata, pelo código da unidade de medida. O valor inscrito no ficheiro deve coincidir com uma unidade de medida existente no Cegid Business, caso contrário, na importação o produto irá ser associado à unidade de medida por defeito.

É muito importante que as unidades de medida em uso no Cegid Eticadata, sejam criadas previamente no Cegid Business, com o código da unidade de medida oficial (ou, na ausência deste, o código da unidade de medida), antes de ser descarregado o template de importação de Serviços, caso contrário, os artigos irão ficar associados à unidade por defeito após importação. (Ver Pré-Requisitos)

Р

Р

Como no Cegid Business um serviço só pode ter uma unidade de medida associada, mas no Cegid Eticadata a unidade de medida de venda pode ser diferente da unidade de medida de stock, caso tal se verifique, os preços de venda são convertidos para a unidade de medida de stock, a fim de manter a sua proporcionalidade após migração.

- Código de barras (ean): transposição direta, apenas se o código de barras estiver configurado como código com norma EAN na ficha da empresa (separador Gestão Comercial), caso contrário o campo é exportado a vazio.
- Grupo de serviços: sem correspondência, passado a vazio.
- Ativo?: correspondência direta com o campo 'Inativo', com transformação para "Sim"/"Não".
- Taxa de IVA: correspondência indireta, por mapeamento da classificação SAF-T ('Normal', 'Intermédia', 'Reduzida', 'Isenta') da taxa de IVA de 'Venda 1' (separador Preços). O valor inscrito no ficheiro é o da classificação SAF-T da taxa.
- Motivo de isenção: correspondência direta com o campo 'Isenção do IVA' (separador Preços), caso o campo aí se encontre preenchido, ou pelo motivo associado à Taxa de IVA isenta, com mapeamento pela view de motivos de isenção de iva, através do código oficial do motivo de isenção. O campo apenas é preenchido para os produtos com Taxa de IVA isenta. O valor apresentado no ficheiro é o descritivo do Cegid Business.

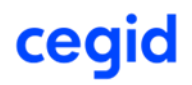

- **IVA incluído nos preços?**: correspondência direta com o parâmetro de exportação correspondente, com transformação para "Sim"/"Não".
- Preço de venda: transposição direta do preço de venda da linha de preço indicada no parâmetro de exportação 'Linha de preço 1', ajustado (se necessário) à definição de inclusão de IVA selecionada na exportação, e convertido à unidade de stock caso esta seja diferente da unidade de venda. Caso a linha de preço indicada para 'Linha de preço 1' não exista, ou o parâmetro seja preenchido a 0, o valor exportado será 0 (zero).
- Preço de venda 2: transposição direta do preço de venda da linha de preço indicada no parâmetro de exportação 'Linha de preço 2', ajustado (se necessário) à definição de inclusão de IVA selecionada na exportação, e convertido à unidade de stock caso esta seja diferente da unidade de venda. Caso a linha de preço indicada para 'Linha de preço 2' não exista, ou o parâmetro seja preenchido a 0, o campo será exportado vazio.
- Preço de venda 3: transposição direta do preço de venda da linha de preço indicada no parâmetro de exportação 'Linha de preço 3', ajustado (se necessário) à definição de inclusão de IVA selecionada na exportação, e convertido à unidade de stock caso esta seja diferente da unidade de venda. Caso a linha de preço indicada para 'Linha de preço 3' não exista, ou o parâmetro seja preenchido a 0, o campo será exportado vazio.
- **Custo total estimado**: transposição direta do preço de custo de referência (separador Preços).
- **Observações**: transposição direta (separador Obs. + Avisos).
- Rubrica: como no Cegid Eticadata a distribuição pode ser por mais do que uma rubrica e com pesos diferentes na distribuição, não há correspondência, sendo, por isso, o campo passado a vazio.
- **Centro de custo**: como no Cegid Eticadata a distribuição pode ser por mais do que um centro de custo e com pesos diferentes na distribuição, não há correspondência, sendo, por isso, o campo passado a vazio.

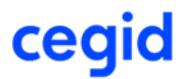

#### 7 EXPORTAÇÃO P/ CEGID BUSINESS INVENTÁRIO

A exportação padronizada do Inventário (informação de stock dos produtos) para a solução cloud Cegid Business baseia-se numa consulta personalizada que alimenta um template de importação de Inventário para Cegid Business, devendo o mesmo ser previamente descarregado a partir dessa plataforma, conforme indicado nos pré-requisitos.

Esta funcionalidade encontra-se disponível no menu de Utilitários da Base, em "Exportações Padronizadas\ Exportação Cegid Business\Cegid Business Inventário", a qual só se encontra disponível para empresas cujo país-sede seja Portugal e licenciamentos com de gestão de stocks.

Para utilizadores não-administradores, o acesso à janela está condicionado pela permissão (já existente) da introdução de stocks.

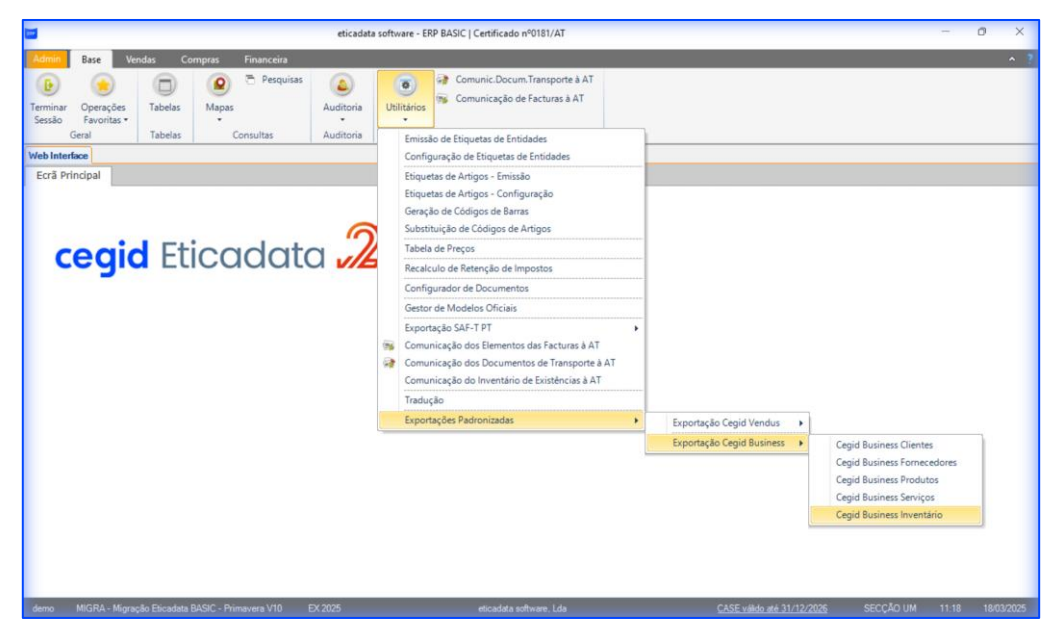

A janela de exportação de Inventários consiste numa interface entre a consulta personalizada que devolve os dados no formato padronizado de importação de inventários no Cegid Business e o ficheiro Excel do template de importação.

|                        |        |          |                  |            | eticadata software - EF   | RP BASIC   Certificado nº0181/AT |
|------------------------|--------|----------|------------------|------------|---------------------------|----------------------------------|
| Admin                  | Base   | Vendas   | Compras          | Financeira | Cegid Business Inventário |                                  |
| 8                      |        |          |                  |            |                           |                                  |
| Exportar<br>para Excel |        |          |                  |            |                           |                                  |
| Web Interfa            | ace    |          |                  |            |                           |                                  |
| Ecrã Prir              | ncipal | Cegid Bu | siness Inventa   | irio X     |                           |                                  |
| Template               | Excel: | Selecion | e o ficheiro Exc | el         |                           |                                  |
| Filtros                |        | 🗌 inclu  | iir inativos     |            |                           |                                  |

Para efetuar a exportação de inventário, o utilizador deve primeiro selecionar o **Template Excel** de importação de inventário, que deve ser descarregado previamente da plataforma do Cegid Business (ver pré-requisitos), tendo ainda disponíveis os seguintes filtros e parâmetros de exportação que deverá preencher de acordo com resultado pretendido.

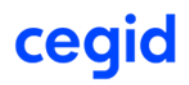

#### 7.1 Filtros e Parâmetros de exportação

- Incluir inativos: Este parâmetro permite optar por incluir ou excluir da exportação os stocks • de produtos marcados como inativos. Quando selecionado, apenas serão exportados os stocks dos produtos ativos no momento da exportação.
- Р

A inclusão de inativos na exportação de stocks, pressupõe que a exportação de produtos também foi efetuada com inclusão de inativos, caso contrário, ao importar o inventário irá ocorrer erro para os produtos inexistentes no Cegid Business.

#### 7.2 Exportação para ficheiro

Ao clicar em "Exportar para Excel", a aplicação irá gerar um novo ficheiro com os dados de stocks a migrar, tendo por base o Template Excel indicado, e tendo em conta os filtros e parametrizações definidos.

Como o Cegid Business apenas dá suporte a um armazém único, sem gestão de lotes ou números de série, a exportação do inventário irá exportar, para cada artigo, o seu stock agregado de todos os armazéns.

Além disso, o Cegid Business não permite que o stock de um qualquer produto seja inferior a zero, pelo que, caso existam no Cegid Eticadata artigos com stock global negativo, essas existências não serão exportadas.

Ao terminar a exportação, é apresentado o ficheiro Excel gerado, no painel de ficheiros descarregados para o computador, podendo ser aberto de imediato ou visualizado na pasta de transferências ("downloads") do utilizador.

|                                 |                 |           |                             |            | eticadata software - EF   | P BASIC   Certificado nº0181/AT                         |      | - ( | 0 | $\times$ |
|---------------------------------|-----------------|-----------|-----------------------------|------------|---------------------------|---------------------------------------------------------|------|-----|---|----------|
| Admin<br>Exportar<br>para Excel | Base            | Vendas    | Compras                     | Financeira | Cegid Business Inventário |                                                         |      |     | • | ?        |
| Web Inter<br>Ecrã Pri           | face<br>Incipal | Cegid Bus | siness Inventi              | ário X     |                           | Downloads                                               | Ph ( | a   | × | -        |
| Template<br>Filtro              | Excel:          | excel_co  | ntagem xlsx<br>iir inativos |            | ***                       | excel_contagem (1).alax<br><u>Open file</u><br>See more |      |     |   |          |

#### 7.3 Dados incluídos na exportação

Os dados exportados no ficheiro gerado de exportação de inventário correspondem àqueles passíveis de serem importados no Cegid Business, em conformidade com o respetivo template, incluindo, consistindo o conteúdo do ficheiro nos seguintes campos:

- Código: transposição direta do código do artigo.
- **Tipo**: transposição indireta da Categoria, com mapeamento direto ao Tipo no Cegid Business, sendo o valor exportado para o campo será uma das letras que definem os tipos no destino,

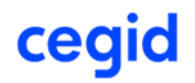

conforme a descrição da categoria, ou vazio se a descrição da categoria não corresponder a nenhuma das seguintes:

- M: 'Mercadorias', 'Ativos biológicos animais', 'Ativos biológicos plantas', 'Embalagens', 'Materiais diversos';
- S: 'Subprodutos', 'Desperdícios resíduos e refugos';
- P: 'Matérias-primas', 'Matérias subsidiárias';
- **T**: 'Produtos e trabalhos em curso';
- A: 'Produtos acabados e intermédios'.

É muito importante que a descrição das Categorias de artigo que se encontrem em uso no Cegid Eticadata sejam ajustadas para coincidir com as descrições dos Tipos de Produto existentes no Cegid Business, para que os produtos mantenham a classificação após importação.

- Descrição / Nome: transposição direta da descrição do artigo.
- Uni: transposição indireta da unidade de medida de stock (separador Outros Dados II), com mapeamento à unidade do Cegid Business, pelo código oficial da unidade de medida ou, caso a unidade de medida não tenha o código oficial preenchido no Cegid Eticadata, pelo código da unidade de medida. O valor inscrito no ficheiro deve coincidir com uma unidade de medida existente no Cegid Business, caso contrário, na importação o produto irá ser associado à unidade de medida por defeito.

É muito importante que as unidades de medida em uso no Cegid Eticadata, sejam criadas previamente no Cegid Business, com o código da unidade de medida oficial (ou, na ausência deste, o código da unidade de medida), antes de ser descarregado o template de importação de Serviços, caso contrário, os artigos irão ficar associados à unidade por defeito após importação. (Ver Pré-Requisitos).

- Quantidade: transposição direta da soma das existências em todos os armazéns.
- Preço Médio: transposição direta do preço de custo médio (PCM) (separador Preços).

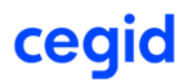

 $\Box$ 

#### 8 EXPORTAÇÃO P/ CEGID BUSINESS COLABORADORES

A exportação padronizada de Colaboradores para a solução cloud Cegid Business baseia-se numa consulta personalizada que alimenta um template de importação de Colaboradores para Cegid Business, devendo o mesmo ser previamente descarregado a partir dessa plataforma, conforme indicado nos pré-requisitos.

Esta funcionalidade encontra-se disponível no menu de Utilitários da Base, em "Exportações Padronizadas\ Exportação Cegid Business\Cegid Business Colaboradores", a qual só se encontra disponível para empresas cujo país-sede seja Portugal e licenciamentos que incluam o módulo de Recursos Humanos.

| E80             |                            |            |                  |           |              |           |                  | etica                    | data software                        | - ERP PREMIUM   Certificado nº         | 0181// | AT                         |  |
|-----------------|----------------------------|------------|------------------|-----------|--------------|-----------|------------------|--------------------------|--------------------------------------|----------------------------------------|--------|----------------------------|--|
| Admin           | Base Re                    | c. Humanos |                  |           |              |           |                  |                          |                                      |                                        |        |                            |  |
| (E)<br>Terminar | Operações                  | Tabelas    | Dashboards       | Arquivo   | (Q)<br>Mapas | Consultas | (a)<br>Auditoria | ()<br>Utilitários        | Ortais de                            |                                        |        |                            |  |
| Sessão          | Favoritas *                |            | -                | Digital • | -            |           | *                | -                        | Terceiros                            |                                        |        |                            |  |
|                 | Geral                      | Tabelas    | Paineis de Bordo | Arquivo   |              | Consultas | Auditoria        | Gestor                   | de Modelos                           | Oficiais                               |        |                            |  |
| Ecra            | b Interface<br>ă Principal |            |                  |           |              |           |                  | Export<br>Comu<br>Traduc | ação SAF-T P<br>nicação do In<br>;ão | T •••••••••••••••••••••••••••••••••••• |        |                            |  |
|                 |                            |            |                  |           |              |           |                  | Import                   | tações Padror                        | nizadas                                |        |                            |  |
|                 | $\sim$                     |            |                  |           |              |           |                  |                          |                                      | izadas 🔹 🕨                             | •      | Exportação Cegid Payroll 🔹 |  |
|                 | ceaid Eticadata            |            |                  |           |              |           |                  |                          |                                      |                                        |        |                            |  |

Para utilizadores não-administradores, o acesso à janela está condicionado pela permissão (já existente) da tabela de Funcionários.

A janela de exportação de Colaboradores consiste numa interface entre a consulta personalizada que devolve os dados no formato padronizado de importação de colaboradores no Cegid Business e o ficheiro Excel do template de importação.

| ERP | 1         |             |                   |                              | eticadata software - ERP PREMIUM |
|-----|-----------|-------------|-------------------|------------------------------|----------------------------------|
|     | Admin     | Base        | Rec. Humanos      | Cegid Business Colaboradores |                                  |
|     |           |             |                   |                              |                                  |
|     | Evportor  |             |                   |                              |                                  |
| p   | ara Excel |             |                   |                              |                                  |
|     |           |             |                   |                              |                                  |
|     |           |             |                   |                              |                                  |
|     | 🔤 Web     | Interface   |                   |                              |                                  |
|     | Ecrã      | Principal   | Cegid Busine      | ss Colaboradores X           |                                  |
|     | Templ     | late Excel: | Selecione o fiche | iro Excel                    |                                  |
|     | Fil       | tros        |                   |                              |                                  |
|     | E         | Exercício:  | EX 2025           | ▼                            |                                  |
|     |           |             | Incluir inativos  |                              |                                  |
|     |           |             |                   |                              |                                  |

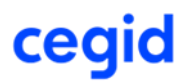

Para efetuar a exportação o utilizador deve primeiro selecionar o **Template Excel** de importação de colaboradores, que deve ser descarregado previamente da plataforma do Cegid Business (ver pré-requisitos), tendo ainda disponível um filtro de exportação que deverá preencher, de acordo com resultado pretendido para a exportação.

#### 8.1 Filtros de exportação

P

Sendo a maior parte da informação relativa aos funcionários gerida por exercício, é necessário indicar qual o exercício dos funcionários a exportar, a selecionar na lista de exercícios existentes.

Por defeito só serão considerados os funcionários que se encontram ativos no exercício selecionado, podendo também ser incluídos os inativos, ativando a opção "Incluir Funcionários inativos".

Os funcionários cujos dados se encontrem anonimizados serão automaticamente

#### 8.2 Exportação para ficheiro

excluídos da exportação.

Ao clicar em "Exportar para Excel", a aplicação irá gerar um novo ficheiro com os dados dos colaboradores a migrar, tendo por base o Template Excel indicado, e tendo em conta os filtros acima referidos.

Ao terminar a exportação, é apresentado o ficheiro Excel gerado, no painel de ficheiros descarregados para o computador, podendo ser aberto de imediato ou visualizado na pasta de transferências ("downloads") do utilizador.

| an l                                                                                                    | eticadata software - ERP PREMIUM   Certificado nº0181/AT                                                                                                    |
|----------------------------------------------------------------------------------------------------|----------------------------------------------------------------------------------------------------|
| Admin Base Rec. Humanos Cegid Business Colaboradores                                                                        |                                                                                                    |
|                                                                                                    |                                                                                                    |
| Exportar<br>para Excel                                                                                                    |                                                                                                    |
| web Interface                                                                                                    |                                                                                                    |
| Ecră Principal         Cegid Business Colaboradores         X           Template Excel:         importar_colaboradores.xlsx |                                                                                                    |
| Filtros<br>Exercíclo: EX 2025 v<br>incluir inativos                                                                         | importar_colaboradores (2).xisx     importar_colaboradores (2).xisx     importar_colaboradores (2 |

#### 8.3 Dados incluídos na exportação

Os dados exportados no ficheiro gerado correspondem àqueles passíveis de serem importados no Cegid Business, em conformidade com o respetivo template e podem dividir-se em três categorias:

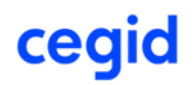

- Campos com transposição direta: são aqueles em que para determinado campo no Cegid Business existe um campo com correspondência direta no Cegid Eticadata e são transcritos diretamente para o ficheiro sem qualquer transformação, ou com transformações mínimas.
- Campos com transposição indireta (mapeada): campos que não têm uma correspondência direta entre sistemas, mas que podem ser inferidos através de mapeamento prévio, ou com transformação de valores.
- Campos sem correspondência entre sistemas: campos sem correspondência entre sistemas ou cuja correspondência pressuporia um conjunto excessivo de ações ou cálculos elaborados e que, por isso, não são preenchidos no ficheiro, ou são preenchidos com um valor 'por defeito'.

Tendo em conta os pressupostos anteriores, os campos incluídos no ficheiro de exportação de colaboradores e respetivas transformações, são os seguintes:

#### • Grupo "Dados obrigatórios":

- **Código**: correspondência direta com o campo do código do funcionário.
- **Nome Completo**: correspondência direta com o campo do nome do funcionário.
- NISS: correspondência direta com o campo do NISS do funcionário.

Dado que no ERP o campo não é obrigatório, quando não estiver preenchido, exporta vazio, e faz com que a importação não consiga ser feita - tem de preencher no ERP se quiser importar.

• **NIF**: correspondência direta com o campo do NIF do funcionário.

Dado que no ERP o campo não é obrigatório, quando não estiver preenchido, exporta vazio, e faz com que a importação não consiga ser feita - tem de preencher no ERP se quiser importar.

 Data Admissão: correspondência direta com o campo da data de admissão do funcionário.

Dado que no ERP o campo não é obrigatório, quando não estiver preenchido, exporta vazio, e faz com que a importação não consiga ser feita - tem de preencher no ERP se quiser importar.

- **Vencimento**: correspondência direta com o campo do vencimento atual do funcionário.
- Estado fiscal: correspondência indireta obtida a partir das definições do estado fiscal, deficiências e Nº de dependentes do funcionário.

- "N1N Não casado", se não casado e não deficiente;
- "S1N Casado 1 Titular", se casado 1 titular e não deficiente;
- "S2N Casado 2 Titulares", se não casado e não deficiente e conjuge não deficiente;

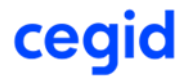

- "N1S Não casado Deficiente", se não casado e deficiente/deficiente das forças armadas;
- "S1S Casado 1 Titular Deficiente", se casado 1 titular e deficiente/deficiente das Forças armadas;
- Campo "intEstadoFiscal" a 3 e campo "intDeficiente" a 2 ou 3, exporta: "S2S -Casado 2 Titulares - Deficiente";
- "S1N-D Casado 1 Titular Cônjuge deficiente", se casado 2 titulares e deficiente/deficiente das forças armadas e conjugr deficiente;
- "S1S-D Casado 1 Titular Deficiente Cônjuge deficiente", se casado 2 titulares e deficiente/deficiente das forças armadas e conjuge deficiente.
- Nº total de dependentes: correspondência indireta obtida a partir da soma dos campos "Nº Dependentes" e "Nº Dep. Deficientes".
- Grupo "Dados gerais":
  - **Data de nascimento**: correspondência direta com o campo da data de nascimento do funcionário.
  - Nº de identificação: correspondência direta com o campo "Nº" do quadro "BI/CC" do funcionário.
  - **Género**: correspondência direta com o campo sexo do funcionário.
- Grupo "Dados fiscais":
  - Nº de dependentes com deficiência: correspondência direta com o campo "Nº Dep. Deficientes" do funcionário.
  - **Serviço de finanças**: correspondência indireta com o código e descrição do serviço de finanças associado ao funcionário.

- <"Código da Repartição de Finanças"><espaço>-<espaço><Descrição da Repartição de Finanças ".
- Tipo de funcionário: correspondência indireta com o campo Segurança Social do funcionário.

- "TEG Trabalhadores em geral", se a soma dos campos "Taxa Contribuinte" + "Taxa Beneficiário", da ficha da segurança social for 34,75 e o funcionário não pertence aos Órgãos Sociais;
- "MOEA MOE que exerçam funções de gerência ou de administração", se a soma dos campos "Taxa Contribuinte" + "Taxa Beneficiário", da ficha da segurança social for 34,75 e o funcionário pertence aos Órgãos Sociais;

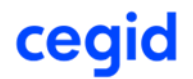

- "MOEG MOE em geral": se a soma dos campos "Taxa Contribuinte" + "Taxa Beneficiário", da ficha da segurança social for 29,6 e o funcionário pertence aos Órgãos Sociais;
- "MOEG MOE em geral", se a soma dos campos "Taxa Contribuinte" + "Taxa Beneficiário", da ficha da segurança social for 29,6 e o funcionário pertence aos Órgãos Sociais;
- "JPE50 Jovens à procura de 1.º Emprego (DL 72/2017 redução temporária de 50% por um período de cinco anos)", se a soma dos campos "Taxa Contribuinte" + "Taxa Beneficiário", da ficha da segurança social for 22,9;
- "DLD Desempregados de longa duração", se a soma dos campos "Taxa Contribuinte" + "Taxa Beneficiário", da ficha da segurança social for 11,0;
- "TOESFL Trabalhadores de outras entidades sem fins lucrativos", se a soma dos campos "Taxa Contribuinte" + "Taxa Beneficiário", da ficha da segurança social for 33,0;
- "PVA Pensionistas de velhice em atividade", se a soma dos campos "Taxa Contribuinte" + "Taxa Beneficiário", da ficha da segurança social for 23,0;
- "Regime Geral", nos restantes casos.
- Taxa de IRS fixa: correspondência indireta com o campo grelha taxa fixa do funcionário.

- Taxa fixa: se o funcionário tem taxa fixa preenche com a taxa fixa da linha da grelha de taxa fixa com data de início mais recente.
- Medida fiscal: correspondência indireta com a informação dos quadros "Rendimentos excluídos de tributação" e "Rendimentos parcialmente isentos"

O valor passado para o campo é:

- "Regime fiscal aplicável a ex-residentes", se o campo "Rendimentos excluídos de tributação - percentagem" tive um valor superior a zero;
- "Regime fiscal IRS Jovem <ano>° ano", se o campo "Rendimentos parcialmente isentos" estiver ativo;
- "Não Aplicável", nos restantes casos.
- Grupo "Morada":
  - Morada: correspondência indireta com os campos "Morada (1)" "Morada (2)" do funcionário.

- "Morada (1)"><espaço><"Morada (2)>.
- **Código Postal**: correspondência direta com o campo "Código postal " do funcionário.
- **Localidade**: correspondência direta com o campo "Localidade " do funcionário.

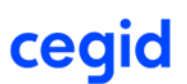

- País/Região: correspondência indireta com o campo "Região" do funcionário.
   O valor passado para o campo é:
  - "PT-AC", se a Região do funcionário é "Açores";
  - "PT-MA", se a Região do funcionário é "Madeira";
  - "PT", nos restantes casos.
- Grupo "Contatos":
  - **Correio eletrónico**: correspondência direta com os campos E-Mail do funcionário.
  - **Telefone**: correspondência direta com o campo Telefone do funcionário.
  - **Telemóvel**: correspondência direta com o campo Telemóvel do funcionário.
- Grupo "Dados profissionais":
  - É candidato?: sem correspondência, não preenchido.
  - É estagiário?: sem correspondência, não preenchido.
  - É representante de um órgão social ou equivalente?: correspondência indireta com a opção de Órgãos Sociais do funcionário.

- "Sim", se o funcionário pertence aos Órgãos Sociais;
- "Não", se o funcionário não pertence aos Órgãos Sociais;
- É membro do governo ou equivalente?: sem correspondência, não preenchido.
- Habilitações: correspondência direta com o campo de Habilitações do funcionário.
- Nível de qualificação: correspondência direta com o campo de Nível de qualificação do funcionário.
- Profissão: correspondência indireta com o campo profissão do funcionário.

O valor passado para o campo é:

- <T16>-"Código Oficial da Profissão"<espaço>-<espaço>"Descrição da Profissão".
- **Descrição da profissão**: sem correspondência, não preenchido.
- Situação na profissão: correspondência indireta com o campo da situação profissional do funcionário.

- T15-1 Empregador", se a situação profissional do funcionário é empregador;
- "T15-2 Trabalhador Familiar não Remunerado", se a situação profissional do funcionário é familiar não remunerado;

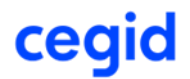

- "T15-3 Trabalhador por Conta de Outrem", se a situação profissional do funcionário é trabalhador por conta de outrem;
- 0
- "T15-4 Membro Ativo de Cooperativa de Produção", se ao situação profissional do funcionário é membro ativo de cooperativa de produção;
- "T15-8 Outra Situação", se a situação profissional do funcionário é situação residual.
- **Categoria profissional**: correspondência direta com a descrição da categoria profissional do funcionário.
- **Estabelecimento**: correspondência direta com a descrição do estabelecimento do funcionário.
- **Departamento/Secção**: correspondência direta com a descrição do departamento do funcionário.
- **Companhia de seguros**: correspondência direta com a descrição da Seguradora (principal) do funcionário.
- Nº da apólice: correspondência direta com Nº da Apólice da Seguradora (principal) do funcionário.
- Grupo "Dados contratuais":
  - **Tipo de contrato**: correspondência indireta com o campo tipo de contrato do funcionário.

- "T13-10 Contrato de trabalho sem termo", se o tipo de contrato for do tipo permanente;
- "T13-20 Contrato de trabalho com termo certo", se o tipo de contrato for do tipo a termo certo;
- "T13-30 Contrato de trabalho com termo incerto", se o tipo de contrato for do tipo a termo incerto;
- "T13-80 Outra situação (caso não se enquadre nos códigos anteriores, p.ex., contrato de trabalho de muito curta duração, inclui nomeadamente o contrato de trabalho em atividade sazonal agrícola ou para realização de evento turístico de duração não superior a 15 dias, não está sujeito a forma escrita)", se o tipo de contrato for do tipo a outro;
- **Data de renovação do contrato atual**: correspondência indireta com os campos data de admissão/início/fim de contrato.

O valor passado para o campo é:

Caso o tipo de contrato do funcionário seja a termo certo:

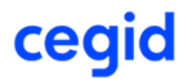

- Data de fim de contrato + 1 dia, caso a data de fim de contrato esteja preenchida;
- Data de início de contrato + N° de meses do tipo de contrato do funcionário, caso a data de início de contrato esteja preenchida;
- Data de fim de contrato + N<sup>o</sup> de meses do tipo de contrato do funcionário, caso a data de fim de contrato esteja preenchida.
- Não preenchido nos restantes casos.
- Data de cessação do contrato: correspondência indireta com o campo data de fim de contrato do funcionário, caso esta esteja preenchida, e a cessações de contrato do funcionário.

- Data de fim de contrato, caso existam cessações de contrato.
- Grupo "Dados para pagamento":
  - Pagar a partir da conta da empresa: sem correspondência, não preenchido.
  - **Modo de pagamento**: correspondência indireta com o campo forma de pagamento do funcionário.

O valor passado para o campo é:

- Numerário", se o funcionário tiver caixa como forma de pagamento.
- "Cheque ", se o funcionário tiver cheque como forma de pagamento.
- "Transferência bancária ", se o funcionário tiver transferência bancária como forma de pagamento.
- **IBAN**: correspondência direta com o campo IBAN do funcionário.
- **SWIFT**: correspondência direta com o campo BIC do funcionário.
- Grupo "Subsídio de alimentação":
  - Pagar a partir da conta da empresa: sem correspondência, não preenchido.
  - **Subsídio processado automaticamente**: correspondência indireta com o campo subsídio alimentação do funcionário.

- "Sim", se o funcionário tiver subsídio alimentação com valor superior a zero;
- "Não", se o funcionário tiver subsídio alimentação com valor igual a zero;
- **Valor do subsídio**: correspondência direta com o campo subsídio alimentação do funcionário.
- **Forma de pagamento**: correspondência indireta com a grelha de abonos fixos base do funcionário.

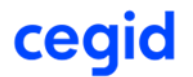

- "Numerário", se o abono fixo base do subsídio de alimentação do funcionário não é em espécie;
- "Ticket/Cartão", se o abono fixo base do subsídio de alimentação do funcionário é em espécie.
- Entidade emissora do cartão: sem correspondência, não preenchido.
- o **IBAN**: correspondência indireta com a grelha de outras retribuições do funcionário.
  - O valor passado para o campo é:
    - "IBAN", da primeira linha da grelha de outras retribuições;
- SWIFT: correspondência indireta com a grelha de outras retribuições do funcionário.
  - O valor passado para o campo é:
    - "BIC", da primeira linha da grelha de outras retribuições;

#### • Grupo "Subsídio de férias":

 Forma de pagamento: correspondência indireta com o campo dias subsídio de férias do funcionário.

O valor passado para o campo é:

- "Sem duodécimos ", se o funcionário tiver manual como forma de pagamento do subsídio de férias:
- "Com duodécimos a 100%", se o funcionário tiver duodécimos como forma de pagamento do subsídio de férias.
- "Com duodécimos a 50%", se o funcionário tiver duodécimos 50%como forma de pagamento do subsídio de férias.
- Mês de pagamento: correspondência indireta com a marcação de férias (processamento) do funcionário.

O valor passado para o campo é:

- Mês da linha de ferias (para processamento) marcada como maior período.
- Em recibo independente?: sem correspondência, preenchido com "Sim".

• Grupo "Subsídio de Natal":

• **Forma de pagamento**: correspondência indireta com o campo dias subsídio de Natal do funcionário.

O valor passado para o campo é:

 "Sem duodécimos", se o funcionário tiver manual ou automático como forma de pagamento do subsídio de Natal:

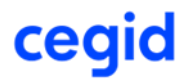

- "Com duodécimos a 100%", se o funcionário tiver duodécimos como forma de pagamento do subsídio de Natal.
- "Com duodécimos a 50%", se o funcionário tiver duodécimos 50%como forma de pagamento do subsídio de Natal.
- Mês de pagamento: correspondência direta com o campo mês dos dias de subsídio de Natal do funcionário.
- **Em recibo independente?**: sem correspondência, preenchido com "Sim".
- Grupo "Horas de trabalho":
  - **N. de dias semanais**: correspondência indireta com os campos Dia de Descanso Principal e Dia de descanso secundário do funcionário.
    - O valor passado para o campo é:
      - 7, se o funcionário não tiver dia de folga principal nem suplementar preenchidos.
      - 6, se o funcionário tiver dia de folga principal preenchido e suplementar não preenchido.
      - 5, se o funcionário tiver dia de folga principal e suplementar preenchidos.
  - N. de horas semanais: correspondência direta com o campo nº de Horas semanais do funcionário.
- Grupo "Valor da 1ª hora de trabalho suplementar":
  - **Pago em**: sem correspondência, não preenchido.
  - Valor: sem correspondência, não preenchido.
- Grupo "Valor das restantes horas de trabalho suplementar":
  - **Pago em**: sem correspondência, não preenchido.
  - **Valor**: sem correspondência, não preenchido.
- Grupo "Valor de trabalho suplementar em dias de descanso":
  - **Pago em**: sem correspondência, não preenchido.
  - **Valor**: sem correspondência, não preenchido.
- Grupo "Valor de trabalho nocturno":
  - **Pago em**: sem correspondência, não preenchido.
  - **Valor**: sem correspondência, não preenchido.

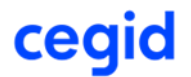

- Grupo "Ajudas de custo e deslocações":
  - Valor internacional: sem correspondência, não preenchido.
  - Valor nacional: sem correspondência, não preenchido.
  - Valor por km em viat. próp.: sem correspondência, não preenchido.
  - Valor por km em trans. púb.: sem correspondência, não preenchido.
- Grupo "Descontos para a 1ª entidade":
  - **Entidade**: correspondência direta com o campo descrição da seguradora (principal) do funcionário.
- Grupo "Valor do abono a descontar pelo colaborador para a 1ª entidade":
  - **Tipo do valor a aplicar**: sem correspondência, não preenchido.
  - Valor a aplicar: sem correspondência, não preenchido.
- Grupo "Valor do abono a descontar pela empresa para a 1ª entidade":
  - **Tipo do valor a aplicar**: correspondência indireta com o campo percentagem/valor da seguradora (principal) do funcionário.
    - O valor passado para o campo é:
  - "Valor definido pelo utilizador", se estiver ativo o campo valor da seguradora (principal) do funcionário;
  - "Percentagem", se estiver ativo o campo percentagem da seguradora (principal) do funcionário.
  - **Valor a aplicar**: correspondência direta com o campo desconto da seguradora (principal) do funcionário.
- Grupo "Descontos para a 2ª entidade":
  - **Entidade**: correspondência direta com o campo descrição da seguradora (complementar) do funcionário.
- Grupo "Valor do abono a descontar pelo colaborador para a 2ª entidade":
  - **Tipo do valor a aplicar**: correspondência indireta com o campo percentagem/valor da Seguradora (complementar) do funcionário.
    - O valor passado para o campo é:
  - "Valor definido pelo utilizador", se estiver ativo o campo valor da seguradora (complementar) do funcionário;

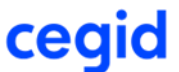

- "Percentagem", se estiver ativo o campo percentagem da seguradora (complementar) do funcionário.
- **Valor a aplicar**: correspondência direta com o campo desconto da seguradora (principal) do funcionário.
- Grupo "Valor do abono a descontar pela empresa para a 2ª entidade":
  - **Tipo do valor a aplicar**: sem correspondência, não preenchido.
  - Valor a aplicar: sem correspondência, não preenchido.
- Grupo "Descontos para a 3ª entidade":
  - **Entidade**: correspondência direta com o campo descrição do sindicato do funcionário.
- Grupo "Valor do abono a descontar pelo colaborador para a 3ª entidade":
  - **Tipo do valor a aplicar**: correspondência indireta com o campo percentagem/valor do sindicato do funcionário.
    - O valor passado para o campo é:
  - "Valor definido pelo utilizador", se estiver ativo o campo valor do sindicato do funcionário;
  - o "Percentagem", se estiver ativo o campo percentagem do sindicato do funcionário.
  - **Valor a aplicar**: correspondência direta com o campo desconto do sindicato do funcionário.
- Grupo "Valor do abono a descontar pela empresa para a 3ª entidade":
  - **Tipo do valor a aplicar**: sem correspondência, não preenchido.
  - Valor a aplicar: sem correspondência, não preenchido.
- Grupo "Descontos para a 4ª entidade":
  - **Entidade**: sem correspondência, não preenchido.
- Grupo "Valor do abono a descontar pelo colaborador para a 4ª entidade":
  - **Tipo do valor a aplicar**: sem correspondência, não preenchido.
  - Valor a aplicar: sem correspondência, não preenchido.
- Grupo "Valor do abono a descontar pela empresa para a 4ª entidade":

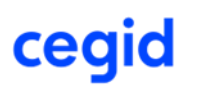

- **Tipo do valor a aplicar**: sem correspondência, não preenchido.
- Valor a aplicar: sem correspondência, não preenchido.
- Grupo "Distribuição por centros de custo":
  - **Centro de custo**: sem correspondência, não preenchido.
- Grupo "Segurança Social":
  - **Modalidade do contrato**: correspondência indireta com a modalidade do contrato do funcionário.

- "AB Sem termo, tempo completo, teletrabalho", se a modalidade do contrato do funcionário for "A";
- "S Sem termo, tempo completo, trabalho temporário", se a modalidade do contrato do funcionário for "S";
- "B Sem termo, tempo parcial", se a modalidade do contrato do funcionário for "B";
- "D Sem termo, tempo parcial, trabalho intermitente", se a modalidade do contrato do funcionário for "D";
- "BA Sem termo, tempo parcial, comissão de serviço", se a modalidade do contrato do funcionário for "BA";
- "AB Sem termo, tempo completo, teletrabalho", se a modalidade do contrato do funcionário for "AB";
- "BB Sem termo, tempo parcial, teletrabalho", se a modalidade do contrato do funcionário for "BB";
- "R Sem termo, tempo parcial, trabalho temporário", se a modalidade do contrato do funcionário for "R";
- "E A termo certo, tempo completo", se a modalidade do contrato do funcionário for "E";
- "EA A termo certo, tempo completo, comissão de serviço", se a modalidade do contrato do funcionário for "EA";
- "EB A termo certo, tempo completo, teletrabalho", se a modalidade do contrato do funcionário for "EB";
- "O A termo certo, tempo completo, trabalho temporário", se a modalidade do contrato do funcionário for "O";
- "F A termo certo, tempo parcial", se a modalidade do contrato do funcionário for "F";
- "FA A termo certo, tempo parcial, comissão de serviço", se a modalidade do contrato do funcionário for "FA";

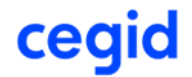

- "FB A termo certo, tempo parcial, teletrabalho", se a modalidade do contrato do funcionário for "FB";
- "N A termo certo, tempo parcial, trabalho temporário", se a modalidade do contrato do funcionário for "N";
- "G A termo incerto, tempo completo", se a modalidade do contrato do funcionário for "G";
- "GA A termo incerto, tempo completo, comissão de serviço", se a modalidade do contrato do funcionário for "GA";
- "GB A termo incerto, tempo completo, teletrabalho", se a modalidade do contrato do funcionário for "GB";
- "Q A termo incerto, tempo completo, trabalho temporário", se a modalidade do contrato do funcionário for "Q";
- "H A termo incerto, tempo parcial", se a modalidade do contrato do funcionário for "H";
- "HA A termo incerto, tempo parcial, comissão de serviço", se a modalidade do contrato do funcionário for "HA";
- "HB A termo incerto, tempo parcial, teletrabalho", se a modalidade do contrato do funcionário for "HB";
- "P A termo incerto, tempo parcial, trabalho temporário", se a modalidade do contrato do funcionário for "P";
- "I Muito curta duração", se a modalidade do contrato do funcionário for "I";
- "A Sem termo, tempo completo", se a modalidade do contrato do funcionário for "A";
- "C Sem termo, tempo completo, trabalho intermitente", se a modalidade do contrato do funcionário for "C";
- "AA Sem termo, tempo completo, comissão de serviço", se a modalidade do contrato do funcionário for "AA".
- Motivo do contrato: correspondência indireta com o campo motivo do contrato do funcionário.

- "AEAT Acréscimo excecional de atividade", se o motivo do contrato do funcionário for "AEAT";
- "ATSA Atividade sazonal", se o motivo do contrato do funcionário for "ATSA";
- "CTSD Contratação trabalhador situação desemprego muito longa duração", se o motivo do contrato do funcionário for "CTSD";
- "EOPA Execução de obra, projeto ou atividade definida e temporária", se o motivo do contrato do funcionário for "EOPA";

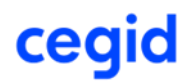

- "EXTO Execução tarefa ocasional", se o motivo do contrato do funcionário for "EXTO";
- "IFEE Início de funcionamento de empresa/estabelecimento com menos de 250 trabalhadores, nos 2 anos posteriores", se o motivo do contrato do funcionário for "IFEE";
- "LNAT Lançamento nova atividade duração incerta em empresa/estabelecimento com menos de 250 trabalhadores, nos 2 anos posteriores", se o motivo do contrato do funcionário for "STAJ";
- "STAJ Substituição trabalhador com ação judicial despedimento", se o motivo do contrato do funcionário for "STAJ";
- "STAT Substituição trabalhador ausente ou temporariamente impedido", se o motivo do contrato do funcionário for "STAT";
- "STLR Substituição trabalhador com licença sem retribuição", se o motivo do contrato do funcionário for "STLR";
- "STTC Substituição trabalhador tempo completo por prestar trabalho tempo parcial por período determinado", se o motivo do contrato do funcionário for "STTC";
- "ESTA Outro motivo Estágio", se o motivo do contrato do funcionário for "ESTA";
- "VAPT Vacatura posto de trabalho decorra processo recrutamento para preenchimento", se o motivo do contrato do funcionário for "VAPT";
- "NIPA Necessidade intermitente prestação apoio familiar direto, natureza social, durante dias ou partes dia", se o motivo do contrato do funcionário for "NIPA";
- "RAPT Realização projeto temporário, instalação, reestruturação empresa, montagem reparação industrial", se o motivo do contrato do funcionário for "RAPT";
- "STPS Substituição de Trabalhador Trabalhador abrangido por outro sistema de proteção social", se o motivo do contrato do funcionário for "STPS";
- "STTT Substituição de Trabalhador Trabalhador temporário", se o motivo do contrato do funcionário for "STTT";
- "NIMO Necessidade intermitente mão-de-obra por flutuação atividade que não ultrapasse semanalmente metade do período normal trabalho maioritariamente praticado", se o motivo do contrato do funcionário for "NIMO";
- "RVEL Outro motivo Conversão em contrato a termo após reforma por velhice ou idade de 70 anos", se o motivo do contrato do funcionário for "RVEL";
- "OSIN Outro motivo Dirigentes/Delegados de Sindicatos/Associações Sindicais", se o motivo do contrato do funcionário for "OSIN";

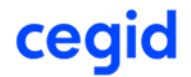

- "Q A termo incerto, tempo completo, trabalho temporário", se o motivo do contrato do funcionário for "Q".
- Prestação de trabalho: correspondência direta com o campo prestação de trabalho do funcionário.
- **Percentagem de trabalho**: sem correspondência, não preenchido.
- **Data de início do contrato atual**: correspondência direta com a data de Início de contrato do funcionário.
- **Data de início do rendimento**: correspondência direta com a data de Início de contrato do funcionário.

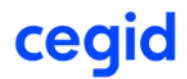

#### 9 EXPORTAÇÃO P/ CEGID BUSINESS ATIVOS

A exportação padronizada de Ativos para a solução cloud Cegid Business baseia-se numa consulta personalizada que alimenta um template de importação de Ativos para Cegid Business, devendo o mesmo ser previamente descarregado a partir dessa plataforma, conforme indicado nos prérequisitos.

Esta funcionalidade encontra-se disponível no menu de Utilitários da Base, em "Exportações Padronizadas\ Exportação Cegid Business\Cegid Business Ativos", a qual só se encontra disponível para empresas cujo país-sede seja Portugal e licenciamentos que incluam o módulo de Investimentos.

|                 | eticadata software - ERP EXTENDED   Cetificado nº0181/AT – 🛛 |              |                  |           |              |           |           |                   |               |                               |     | o x                           |                       |            |
|-----------------|--------------------------------------------------------------|--------------|------------------|-----------|--------------|-----------|-----------|-------------------|---------------|-------------------------------|-----|-------------------------------|-----------------------|------------|
| Admin           | Base C                                                       | ontabilidade |                  |           |              |           |           |                   |               |                               |     |                               |                       | <b>^ ?</b> |
| (E)<br>Terminar | ()<br>Operações                                              | Tabelas      | Dashboards       | Arquivo   | (Q)<br>Mapas | Consultas | Auditoria | ()<br>Utilitários | Ortais de     |                               |     |                               |                       |            |
| Sessão          | Favoritas •                                                  |              | -                | Digital • | -            |           | -         | -                 | Terceiros     |                               |     |                               |                       |            |
| -               | Geral                                                        | Tabelas      | Paineis de Bordo | Arquivo   |              | Consultas | Auditoria | Gestor            | r de Modelos  | Oficiais                      | - L |                               |                       |            |
| Web Inter       | face                                                         |              |                  |           |              |           |           | Editar            | Perfil de Exp | ortação XML                   |     |                               |                       |            |
| Ecrã Pri        | incipal                                                      |              |                  |           |              |           |           | Export            | tação SAF-T I | PT                            | •   |                               |                       |            |
|                 |                                                              |              |                  |           |              |           |           | Comu              | nicação do lr | nventário de Existências à AT | - [ |                               |                       |            |
|                 |                                                              |              |                  |           |              |           |           | Tradu             | ção           |                               |     |                               |                       |            |
|                 |                                                              |              |                  |           | <u>M</u>     |           |           | Impor             | tações Padro  | nizadas                       |     |                               |                       |            |
| ceaid Lticadata |                                                              |              |                  |           |              |           |           | Export            | tações Padro  | nizadas                       |     | Exportação Cegid Business 🔹 🕨 | Cegid Business Ativos |            |
|                 |                                                              |              |                  |           |              |           |           |                   |               |                               |     |                               |                       | _          |

Para utilizadores não-administradores, o acesso à janela está condicionado pela permissão (já existente) da tabela de Fichas de Investimentos.

A janela de exportação de Ativos consiste numa interface entre a consulta personalizada que devolve os dados no formato padronizado de importação de ativos no Cegid Business e o ficheiro Excel do template de importação.

| EIP                    |                                                          |                      |                       | eticadata software - ERP EXTENDED   Certificado nº0181/AT |  |  |  |  |  |  |  |  |
|------------------------|----------------------------------------------------------|----------------------|-----------------------|-----------------------------------------------------------|--|--|--|--|--|--|--|--|
| Admin                  | Base                                                     | Contabilidade        | Cegid Business Ativos |                                                           |  |  |  |  |  |  |  |  |
|                        |                                                          |                      |                       |                                                           |  |  |  |  |  |  |  |  |
| Exportar<br>para Excel |                                                          |                      |                       |                                                           |  |  |  |  |  |  |  |  |
| Web Interf             | Web Interface                                            |                      |                       |                                                           |  |  |  |  |  |  |  |  |
| Ecrã Pri               | ncipal                                                   | Cegid Business       | Ativos X              |                                                           |  |  |  |  |  |  |  |  |
| Template               | Excel:                                                   | Selecione o ficheiro | Excel                 |                                                           |  |  |  |  |  |  |  |  |
| Filtros                |                                                          |                      |                       |                                                           |  |  |  |  |  |  |  |  |
| Plan                   | Plano de Depreciação: CONTAB *                           |                      |                       |                                                           |  |  |  |  |  |  |  |  |
| Será                   | Será exportada a informação do último exercício fechado. |                      |                       |                                                           |  |  |  |  |  |  |  |  |
|                        |                                                          |                      |                       |                                                           |  |  |  |  |  |  |  |  |

Para efetuar a exportação o utilizador deve primeiro selecionar o **Template Excel** de importação de ativos, que deve ser descarregado previamente da plataforma do Cegid Business (ver pré-requisitos), tendo ainda disponível um filtro de exportação que deverá preencher, de acordo com resultado pretendido para a exportação.

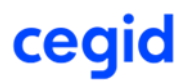

#### 9.1 Filtros de exportação

• **Plano de Depreciação:** Plano a considerar na exportação das fichas de investimento, sendo que só serão exportadas as fichas que estejam associadas ao plano selecionado.

Por defeito é sugerido o plano base, mas pode ser selecionado um diferente, caso a empresa use vários planos.

Р

Para garantir a consistência dos dados migrados, a informação exportada será referente a exercícios fechados, e mais concretamente, relativa ao último exercício fechado.

#### 9.2 Exportação para ficheiro

Ao clicar em "Exportar para Excel", a aplicação irá gerar um novo ficheiro com os dados dos ativos a migrar, tendo por base o Template Excel indicado, e tendo em conta os filtros acima referidos.

Ao terminar a exportação, é apresentado o ficheiro Excel gerado, no painel de ficheiros descarregados para o computador, podendo ser aberto de imediato ou visualizado na pasta de transferências ("downloads") do utilizador.

| Admin Base Contabilidade Cegid Business Ativos                                                                        | ^ ?                                                 |
|----------------------------------------------------------------------------------------------------|-----------------------------------------------------|
| Exportar<br>para Excel                                                                                                |                                                     |
| Web Interface Fichas de Investimentos ×                                                                               |                                                     |
| Ecrã Principal Cegid Business Ativos X Tabelas X Cegid Business Ativos X                                              |                                                     |
| Template Excel: importar_ativos.xlsx                                                                                  | Descarregamentos 🖆 Q … 🗙                            |
| Filtros         Plano de Depreciação:         CONTAB         Será exportada a informação do último exercício fechado. | importar_ativos.xlsx <u>Abrir ficheiro</u> Ver mais |

#### 9.3 Dados incluídos na exportação

Os dados exportados no ficheiro gerado correspondem àqueles passíveis de serem importados no Cegid Business, em conformidade com o respetivo template e podem dividir-se em três categorias:

• **Campos com transposição direta**: são aqueles em que para determinado campo no Cegid Business existe um campo com correspondência direta no Cegid Eticadata e são transcritos diretamente para o ficheiro sem qualquer transformação, ou com transformações mínimas.

- Campos com transposição indireta (mapeada): campos que não têm uma correspondência direta entre sistemas, mas que podem ser inferidos através de mapeamento prévio, ou com transformação de valores.
- Campos sem correspondência entre sistemas: campos sem correspondência entre sistemas ou cuja correspondência pressuporia um conjunto excessivo de ações ou cálculos elaborados e que, por isso, não são preenchidos no ficheiro, ou são preenchidos com um valor "por defeito".

Tendo em conta os pressupostos anteriores, os campos incluídos no ficheiro de exportação de ativos e respetivas transformações, são os seguintes:

#### • Grupo "IDENTIFICAÇÃO DO ATIVO"

- **Outra referência**: sem correspondência, preenchido com a menção ao código do bem no ERP.
- Data de aquisição: transposição direta (separador "Geral" ficha do bem).
- Localização: correspondência direta com o campo 'Estabelecimento' (separador "C. Custo" - ficha do bem), preenchido com o nome do estabelecimento selecionado.
- **Descrição**: transposição direta (cabeçalho ficha do bem).
- Número de elementos: transposição direta (cabeçalho ficha do bem).
- Estado do Bem: correspondência direta com o campo 'Abatido' (separador "Abate" em "Planos de Depreciação\Plano" - Ficha do bem), com transformação para ""Ativo" ou "Abatido", consoante o campo se encontre, respetivamente, desativado ou ativo.
- Investimento: correspondência indireta obtida a partir da classificação do tipo de investimento associado à conta contabilística do bem (definida no separador "Ligação à Contabilidade" em "Planos de Depreciação\Plano Exercício" - Ficha do bem). O valor passado para o campo é:
  - "Ativos fixos tangíveis", se a classificação for "Fixos Tangíveis" ou "Activos biológicos não consumíveis";
  - "Ativos intangíveis", se a classificação for "Fixos Intangíveis";
  - "Propriedades de investimento", se a classificação for "Financeiros" ou "Propriedades de Investimento";
  - "Ativos não correntes detidos para venda", se a classificação for "Não corrente detido para venda";
- **Tipo de investimento (para ativos fixos intangíveis)**: sem correspondência, preenchido com "Outros ativos intangíveis", se o bem estiver associado a um tipo de investimento classificado como intangíveis, caso contrário fica a vazio.
- Tipo de investimento (para ativos fixos tangíveis): sem correspondência, preenchido com "Outros ativos fixos tangíveis", se o bem estiver associado a um tipo de investimento classificado como fixos tangíveis, caso contrário fica a vazio.

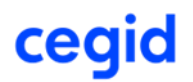

• **Finalizar?**: sem correspondência, passado por defeito com o valor "Sim". Este valor permite indicar que o ativo ficará no estado de finalizado no Cegid Business, logo após a sua importação.

#### • Grupo "**DEFINIÇÕES GERAIS**"

- Valor de aquisição: transposição direta (separador "Depreciação" em "Planos de Depreciação\Plano" - ficha do bem).
- Valor residual: transposição direta (separador "Métodos" em "Planos de Depreciação\Plano Exercício " - ficha do bem).
- Valor não depreciável: transposição indireta através do campo '% Não Depreciável' (separador "Depreciação" em "Planos de Depreciação\Plano" - ficha do bem), preenchido com o valor resultante da fórmula: Valor Aquisição \* %Não Depreciável.
- Inicio de utilização: transposição direta do campo 'Disponibilidade Utilização' (separador "Geral" - ficha do bem).
- **Observações**: transposição direta (separador "Observações" ficha do bem).

#### • Grupo "DEFINIÇÕES CONTABILISTICAS"

- Mensuração: sem correspondência, preenchido por defeito com "Modelo de revalorização".
- Método de depreciação: transposição direta através do campo 'Método' (separador "Métodos" em "Planos de Depreciação\Plano Exercício " - ficha do bem), com transformação para:
  - "Método da linha reta" se método for "Linha Recta";
  - "Método do saldo decrescente" se método for "Soma dos Dígitos" ou "Quotas Decrescentes";
  - "Método das unidades de produção" se método for "Unidades Produzidas".
- Período de depreciação: transposição direta através do campo 'Periodicidade' (separador "Métodos" em "Planos de Depreciação\Plano Exercício " - ficha do bem).
- Unidades produzidas no período: sem correspondência, preenchido com o valor '0'.
- Vida útil esperada / Nr. anos para amortização: transposição direta através do campo 'Vida Estimada' (manual), se este tiver um valor superior a zero, caso contrário preenche com o valor do campo 'Vida Estimada Fiscal' (separador "Métodos" em "Planos de Depreciação\Plano Exercício " ficha do bem).
- Método de cálculo: transposição indireta através do campo 'Método' (separador "Métodos" em "Planos de Depreciação\Plano Exercício " - ficha do bem), preenchido apenas se o método for "Soma dos Dígitos" ou "Quotas Decrescentes", com transformação para:
  - "Método de Colle ou método dos números dígitos" se método for "Soma dos Dígitos";

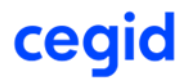

 "Método das quotas decrescentes (cf art. 6º DR 25/09)" se método for "Quotas Decrescentes";

#### • Grupo "DEFINIÇÕES FISCAIS"

- Valor não aceite fiscalmente: sem correspondência, preenchido com o valor '0,00'.
- **Tipo de viatura (se aplicável)**: sem correspondência, preenchido a vazio.
- **Viatura afeta à exploração**: sem correspondência, preenchido a vazio.
- Método de depreciação: transposição direta através do campo 'Método Lim. Fiscal' (separador "Métodos" em "Planos de Depreciação\Plano Exercício " - ficha do bem), com transformação para:
  - "Método da linha reta" se método for "Linha Recta";
  - "Método do saldo decrescente" se método for "Quotas Decrescentes".
- Código: transposição indireta através do campo 'Tabela Anexa' (separador "Depreciação" em "Planos de Depreciação\Plano" - Ficha do bem), com transformação para um descritivo composto por um prefixo (relacionado com o número, divisão e/ou subgrupo), mais o código e descrição da tabela anexa.
- **Quotas aplicadas**: sem correspondência, preenchido por defeito com "Máximas".
- Tx aplicada: transposição indireta através do campo 'Tabela Anexa' (separador "Depreciação" em "Planos de Depreciação\Plano" - Ficha do bem), preenchido com a percentagem associada ao código da tabela anexa do bem.
- Bem de reduzido valor: transposição indireta, calculado através da comparação entre o valor de aquisição do bem e o valor reduzido (definido nas configurações de Investimentos por exercício – ficha da empresa), e preenchido com:
  - "Sim", se o valor de aquisição for menor ou igual ao valor reduzido;
  - "Não", se o valor de aquisição for maior que o valor reduzido.
- Regime Intensivo util. (acréscimo): sem correspondência, preenchido com o valor '0,00'.

#### • Grupo "SALDOS INICIAIS - CONTABILIDADE"

- Depreciações acumuladas: transposição indireta, preenchido com o cálculo do valor total das depreciações sobre o valor de aquisição.
   O valor calculado para o campo tem correspondência com o apresentado no histórico do bem, na coluna "Dep.Ac.VIr.Aq" do separador "Depreciações", na linha relativa à depreciação feita no ano do último exercício (fechado).
- Valor líquido contabilístico: transposição indireta, preenchido com o cálculo do valor líquido do bem.

O valor calculado para o campo tem correspondência com o apresentado na ficha do bem, .no campo da quantia escriturada (nos valores do plano do exercício), deduzido do valor residual e do valor não depreciável (caso sejam aplicáveis).

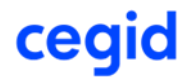

- Revalorizações acumuladas: transposição indireta, preenchido com o cálculo do total de revalorizações (acréscimos e decréscimos).
   O valor calculado para o campo tem correspondência com o apresentado na ficha do bem, .no campo das revalorizações (nos valores do plano do exercício).
- Revalorizações registadas na #58: sem correspondência, preenchido com o valor '0,00'.
- Imparidades acumuladas: transposição indireta, preenchido com o cálculo do total das imparidades (perdas e reversões).

O valor calculado para o campo tem correspondência com o apresentado na ficha do bem, no campo das perdas por imparidade (nos valores do plano do exercício).

- Imparidades registadas na #58: sem correspondência, preenchido com o valor '0,00'.
- Imparidades registadas na #65: sem correspondência, preenchido com o valor '0,00'.
- Valor do ativo na / Data da última revalorização: valor do bem na / data da última revalorização não legal, correspondem ao valor escriturado e data apresentados na ficha do bem, nas informações da última revalorização (no separador "Revalorização/Imparidades" do plano do exercício), se não existir uma revalorização legal posterior a essa data. Se existir, a informação das revalorizações pode ser consultada no histórico do bem.
- Valor do ativo na / Data da última imparidade: valor do bem na / data da última operação efetuada de perdas por imparidade, correspondem ao valor escriturado e data apresentados na ficha do bem, nas informações da última perda por imparidade (no separador "Revalorização/Imparidades" do plano do exercício).

#### • Grupo "SALDOS INICIAIS - FISCAIS"

 Total depr. aceites fiscalmente: transposição indireta, preenchido com o cálculo do valor total das depreciações aceites fiscalmente (total das depreciações deduzido dos valores de não aceites).

No histórico de depreciações pode ser consultada a informação dos diversos valores considerados para o cálculo.

 Revalorizações aceites fiscalmente: transposição indireta, preenchido com o cálculo do valor total das revalorizações aceites fiscalmente (total aceite das revalorizações legais).

No histórico de revalorizações pode ser consultada a informação dos valores das revalorizações aceites fiscalmente.

 Imparidades aceites fiscalmente: transposição indireta, preenchido com o cálculo do valor total das imparidades aceites fiscalmente.

O valor calculado para o campo tem correspondência com o apresentado na ficha do bem, no campo das perdas por imparidade aceites (nos valores do plano do exercício).

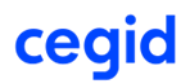

- Valor fiscal do ativo na / Data da última revalorização aceite fiscalmente: valor do bem na / data da última revalorização legal, correspondem ao valor escriturado e data apresentados na ficha do bem, nas informações da última revalorização (no separador "Revalorização/Imparidades" do plano do exercício), se não existir uma revalorização não legal posterior a essa data. Se existir, a informação das revalorizações pode ser consultada no histórico do bem.
- Valor fiscal do ativo na / Data da última imparidade aceite fiscalmente: valor do bem na / data da última operação efetuada de perdas por imparidade aceites fiscalmente, correspondem ao valor escriturado e data apresentados na ficha do bem, nas informações da última perda por imparidade (no separador "Revalorização/Imparidades" do plano do exercício).

#### Grupo "DISTRIBUIÇÃO POR CENTROS DE CUSTO"

- **Rubrica**: sem correspondência, preenchido a vazio.
- Centro de custo: como no ERP Eticadata a distribuição pode ser por mais do que um centro de custo e com pesos diferentes na distribuição, não há correspondência, sendo, por isso, o campo passado a vazio.

Todos os valores dos campos baseados nos dados de um exercício, são referentes ao último exercício fechado.

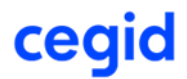

#### **10** IMPORTAÇÃO DOS DADOS MESTRE NO CEGID BUSINESS

O processo de migração dos dados mestre do Cegid Eticadata para o Cegid Business inicia-se no Cegid Business com a exportação dos templates de importação, logo após a criação dos dados necessários, conforme indicado nos pré-requisitos de cada template.

Depois de efetuada a exportação para Cegid Business a partir do Cegid Eticadata, conforme descrito neste manual, os ficheiros Excel gerados pelas várias opções de exportação, deverão ser importados no aplicativo do Cegid Business, através da opção de importação de cada uma das tabelas mestre de Clientes, Fornecedores, Produtos, Serviços, Colaboradores e Ativos, com exceção do ficheiro de informação de stocks, que deve ser importado pela opção de acerto de stocks.

No final da importação no Cegid Business é apresentado o resultado dos registos importados. Caso existam registos que não foram importados, é disponibilizado um ficheiro com os erros da importação, o qual deve ser consultado para verificar a necessidade de efetuar ajustes aos dados, no ERP Eticadata ou no Cegid Business.

Para mais informações sobre o processo de importação para o Cegid Business, deve ser consultada a documentação desse aplicativo.

Após a importação com sucesso no Cegid Business, deve ser possível continuar a atividade nesse aplicativo.

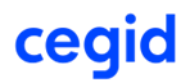